### **GEOTRACES** Data for Oceanic Research (DOoR) Portal User Guide

The purpose of the DOoR portal is to facilitate the registration and tracking of data submissions for GEOTRACES Intermediate Data Products (IDP). The DOoR portal is the system that GEOTRACES scientists must use to register datasets for inclusion in IDP2021. This PPT file includes screen shots of the various pages you will see when you use the DOoR, along with hints on how to navigate the portal system. You will be able to do the following:

- Step 1 Register datasets
- Step 2 Indicate authorised scientist (PI) and other associated scientists including data generators
- Step 3 Generate intercalibration report and data submission templates
- Step 4 Upload intercalibration reports
- Step 5 Give permission to use your data in IDP2021
- Step 6 Provide publication information (DOIs for your papers and data)

You can get additional help using the help assistance available on the DOoR portal or by contacting the GEOTRACES IPO (<u>Elena.Masferrer@legos.obs-mip.fr</u>), or Bill Landing (<u>wlanding@fsu.edu</u>), or your country representative on the GEOTRACES Scientific Steering Committee. We will hold "help sessions" at the 2020 Ocean Sciences Meeting (at the SCOR booth) and other venues that will be announced as they are arranged. You can find this file and other useful information on the DOoR portal at the GEOTRACES IPO web site (<u>http://www.geotraces.org/</u>).

The portal development was managed by Elena Masferrer Dodas (GEOTRACES IPO) and was programmed by the SEDOO (the data management center of Observatoire Midi-Pyrénées, Toulouse, Fr), led by Francois André, Guillaume Brissebrat and Arnaud Mière all of whom are gratefully acknowledged. The GEOTRACES Scientific Steering Committee, the Standards and Intercalibration Committee, the Data Management Committee, the Parameter Definition Committee, and BODC-GDAC all provided valuable guidance during the development of the portal. Financial support was provided by the U.S. National Science Foundation (Grant OCE-1840868) to the Scientific Committee on Oceanic Research. We hope you will enjoy using the portal!

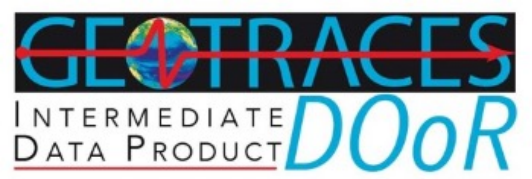

# Welcome to the GEOTRACES Data for Oceanic Research (DOoR) Portal

The GEOTRACES DOoR is for:

- Principal Investigators (PI) to register datasets for inclusion in GEOTRACES Data Products and track its status. The registration process should take about 15 minutes for first time users.
- >> Providing ORCIDs for other scientists to be associated with each dataset (graduate students, postdocs, etc.).
- >> Generating and downloading templates needed to submit intercalibration reports, submitting and/or resubmitting your intercalibration reports and tracing their progress.
- >> Generating and downloading data templates to be used for data submission to the appropriate data centre and track the status of inclusion in IDP.
- >> PIs to provide permission for the inclusion of your data in GEOTRACES Data Products (only PIs can register datasets because only PIs can grant this permission).
- » Providing DOIs of publications that include your data.

This is not a replacement for data submission to GDAC or the relevant US/Dutch/French/Chinese national data centre.

For further information please refer to the flow chart "How to Ensure that your data are in Intermediate Data Product 2021 (IDP2021)".

**DOoR tutorials** - Detailed information on the DOoR functions is available on the 🖄 *How to document* or on the *Video guide* available on **P** *Youtube* and *Youku (for Chinese researchers).* 

Log into the DOoR portal using this link: <u>https://geotraces-</u> portal.sedoo.fr/pi/

The Welcome screen explains what the DOoR portal is for.

There are links to this tutorial and a video tutorial.

Start by clicking "Please use your ORCID to login."

If you don't have an ORCID ID, you will be prompted to Register Now on the next screen.

Please use your ORCID to login

D Register or Connect your ORCID iD

| 🙆 ORCID × +                                                  |                                                                                                    |      |   |   |   | - | σ | × |
|--------------------------------------------------------------|----------------------------------------------------------------------------------------------------|------|---|---|---|---|---|---|
| ← → C ☆ 🏻 introductions/signin?coauth&client_id=APP-URDZNWTC | 005HZVLEU&response_type=code&scope=/authenticate&redirect_uri=https://geotraces-portal.sedoo.fr/pi/ | 07 7 | 1 | 8 | 7 |   | ۲ | : |
|                                                              | Sign into ORCID or Register now                                                                     |      |   |   |   |   |   | * |
|                                                              | <b>≜</b> Personal account <b>≜</b> Institutional account                                            |      |   |   |   |   |   |   |
|                                                              | Sign in with your ORCID account                                                                     |      |   |   |   |   |   |   |
|                                                              | Email or ORCID ID                                                                                   |      |   |   |   |   |   |   |
|                                                              | 0000-0002-7514-3247                                                                                 |      |   |   |   |   |   |   |
|                                                              | ORCID password                                                                                      |      |   |   |   |   |   |   |
|                                                              |                                                                                                    |      |   |   |   |   |   |   |
|                                                              | Sign into ORCID                                                                                     |      |   |   |   |   |   |   |
|                                                              | Forgotten your password? Reset it here                                                              |      |   |   |   |   |   |   |
|                                                              | Sign in with a social media account 📀                                                               |      |   |   |   |   |   |   |
|                                                              | G Sign in with Google                                                                               |      |   |   |   |   |   |   |
|                                                              |                                                                                                    |      |   |   |   |   |   |   |
|                                                              |                                                                                                    |      |   |   |   |   |   |   |
|                                                              |                                                                                                    |      |   |   |   |   |   |   |

Clicking the Login button will take you to this page where you can enter your ORCID and password, then "Sign into ORCID".

Or you can "Register now" to establish an ORCID.

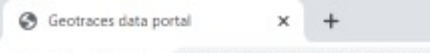

- 0

William Landing - Logout

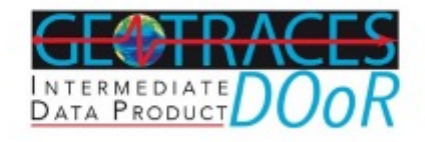

### Welcome to the GEOTRACES Data for Oceanic Research (DOoR) Portal

Please complete, correct or confirm your email and affiliation:

| mananggoroa.coa              |  |  |  |
|------------------------------|--|--|--|
| RE-SEND THE CONFIRMATION EMA |  |  |  |
| filiation                    |  |  |  |
| Florida State University     |  |  |  |
|                              |  |  |  |
| ок                           |  |  |  |
|                              |  |  |  |
|                              |  |  |  |
|                              |  |  |  |

The first time you log into the DOoR portal you will need to enter your institutional email and affiliation.

You will need to confirm your email address and institutional affiliation each time you log into the DOoR portal (so we can maintain an accurate list of DOoR users).

Click "OK" when the information is correct.

| S Geotraces data por                   | rtal X             | +                               |                      |          |                     |                      |                    |                        |   |   | —     | ٥        | $\times$ |
|----------------------------------------|--------------------|---------------------------------|----------------------|----------|---------------------|----------------------|--------------------|------------------------|---|---|-------|----------|----------|
| $\leftarrow \rightarrow$ C $\triangle$ | e geotraces-po     | ortal-test.sedoo.fr/pi/?code=9Q | cqR8                 |          |                     |                      |                    | ☆ °⊡ %                 | ん | 0 | sc    | le 🚳     | :        |
| 🔅 Canvas Dashboard                     | M Inbox (22) - bil | lland 💿 Faculty & Staff Ho      | Florida State Univer | Facebook | Tallahassee, FL Wea | Tallahassee Democrat | Nome   Earth, Ocea | [ earth :: a global ma |   | » | . Oth | er bookm | arks     |
|                                        |                    |                                 |                      |          |                     |                      |                    |                        |   |   |       |          |          |

William Landing - Logout

Help 🕐

INTERMEDIATE DATA PRODUCT

### Welcome to the GEOTRACES Data for Oceanic Research (DOoR) Portal

- » Step 1 Register datasets
- Step 2 Indicate principal investigators and associated researchers
- » Step 3 Generate intercalibration report and data submission templates
- » Step 4 Upload intercalibration reports
- » Step 5 Give permission to use my data in the IDP
- » Step 6 Provide publication information
- » List my datasets
- » Update your email and/or affiliation

IMPORTANT ! A major change with IDP2021 is our move away from the formal registration step towards adherence to a fair use agreement available here, to cover appropriate recognition of associated researchers in the subsequent usage of IDP2021. Note that data in IDP2017 will be rolled over to IDP2021 under this fair use agreement. If you do not wish your data to be rolled over from IDP2017 to IDP2021, you must inform the GEOTRACES IPO (ipo@geotraces.org).

🗄 💁 Inbox - wl... 📒 FSU Foun... 📀 Inbox (4) -... 📀 Geotraces... ] DOoR Por... 🔹 🖷 😰 GEOTRAC... 🗾 😪 🧟 🖀 🄃 🔅 🥸 🖆 🦚 💈 🕄 🗐 🖷 僑 (1) 🖋 4:27 PM

Please note the IMPORTANT announcement that we are changing from a required "registration step" to the Fair Use Agreement for people to access GEOTRACES data in IDP2021. if you do not want your data from IDP2017 to be available in IDP2021 under the Fair Use Agreement, you must inform the GEOTRACES IPO.

Step 1: The first step is to identify the datasets you want to register.

For GEOTRACES data products, a dataset is defined on a cruise-bycruise basis and on a parameter-by-parameter basis (because this is how the Intercalibration process is organized).

Note that the DOoR is not used to actually submit your data. You must submit your data to the relevant US, Dutch, French, or Chinese national data centers or to the GEOTRACES Data Assembly Centre (GDAC at BODC), preferably using the data submission template you can download in Step 3.2

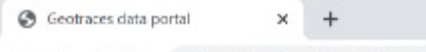

← → C ☆ 🔒 geotraces-portal.sedoo.fr/pi/?code=xwCaC1#

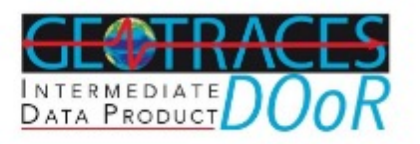

### Step 1 - Register datasets

| al down and check the cru   | uise associated with the datase | et(s) to be registered. |            |            | Missing cr | uise? |
|-----------------------------|---------------------------------|-------------------------|------------|------------|------------|-------|
| can indicate part of id/ali | ases to filter the list         |                         |            | Ľ          |            |       |
|                             |                                 |                         |            |            |            |       |
| ld                          | Geotraces id                    | Aliases                 | Start date | End date   |            |       |
| KN193-6                     |                                 | InterCal 1 Leg2         | 2008-05-28 | 2008-07-11 | 0          |       |
| (N193-5                     |                                 | InterCal 1 Leg1         | 2008-06-07 | 2008-06-26 | 0          |       |
| GEOVIDE                     | GA01                            |                         | 2014-05-14 | 2014-06-29 | 0          |       |
| PE319                       | GA02 Leg1                       | 64PE319                 | 2010-04-27 | 2010-05-25 | 0          |       |
| PE321                       | GA02 Leg2                       | 64PE321                 | 2010-06-10 | 2010-07-07 | 0          |       |
| IC057                       | GA02 Leg3                       |                         | 2011-03-01 | 2011-04-05 | 0          |       |
|                             |                                 |                         | 2044 44 05 | 0044 40 40 |            |       |

When a dataset may have been generated by more than one scientist each scientist can register their portion of the dataset or one of the scientists can assume the responsibility for registering the entire dataset on behalf of the other scientists.

Please contact GDAC (geotraces.dac@bodc.ac.uk) if you have questions about this issue.

William Landing - Logout

# Step 1.1: Select a Cruise

You can scroll through the list of GEOTRACES cruises, or enter any part of the cruise ID, GEOTRACES ID, or alias in the search bar to find your cruise.

If you don't find your cruise, click the "Missing cruise?" button to open an email to Mohamed Adjou (GDAC) to ask him about your missing cruise (see next screen).

If you want to register "Compliant Data", click the button and provide the cruise ID or give an alias to the cruise.

| Geotraces data portal | 🗙 🍓 GEOTRAC                           | ES 🗙 😽 😳 (EVR10                                                          | 01-0003.fa19) Introduction × +         |                               |             |            |        |      | 100 | a |
|-----------------------|---------------------------------------|--------------------------------------------------------------------------|----------------------------------------|-------------------------------|-------------|------------|--------|------|-----|---|
|                       | eotraces-portal.sedoo.fr/             | /pi/?code=AlqYPs#                                                        |                                        |                               |             | \$         | 18     | 8 14 | 0   |   |
|                       | INTERMEDIA<br>DATA PRODU              | RACES<br>DOOR                                                            |                                        |                               | William L   | anding - I | Logout |      |     |   |
|                       | Step 1 - Po                           | distor datasets<br>Aissing Cruise? Please w<br>continuing to select your | vait for a reply from GD<br>parameters | AC regarding a missing cruise | before      |            |        |      |     |   |
|                       | 1.1 Select a cru T<br>Scroll down and | o: GDAC (GEOTRACES International                                         | Data Assembly Centre)                  |                               | м           | issing cru | uise?  |      |     |   |
|                       | You can indicate                      |                                                                          |                                        |                               |             |            |        |      |     |   |
|                       | KN193-6<br>KN193-5                    |                                                                          |                                        |                               | SEND CANCEL | 0          |        |      |     |   |
|                       | GEOVIDE                               | GA01                                                                     |                                        | 2014-05-14                    | 2014-06-29  |            |        |      |     |   |
|                       | PE319                                 | GA02 Leg1                                                                | 64PE319                                | 2010-04-27                    | 2010-05-25  |            |        |      |     |   |
|                       | PE321                                 | GA02 Leg2                                                                | 64PE321                                | 2010-06-10                    | 2010-07-07  |            |        |      |     |   |
|                       | JC057                                 | GA02 Leg3                                                                |                                        | 2011-03-01                    | 2011-04-05  |            |        |      |     |   |
|                       | KWOUN                                 | GA03                                                                     |                                        | 2011 11 05                    | 2011 12 10  |            |        |      |     |   |
|                       | None of the abo                       | ove, this is a request for complian                                      | t data.                                |                               |             |            |        |      |     |   |

 $\leftrightarrow \rightarrow$ 

If you clicked the Missing Cruise button:

×

ð :

Compose your email to GDAC and wait for their reply before continuing to select the parameters you want to register.

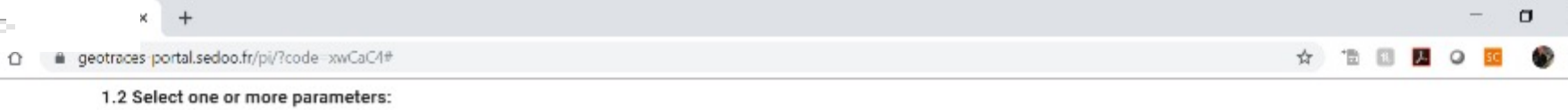

You can select parameters to be registered using either the **Parameter Search Tool** or the **Parameter Tree Exploration Tool**, and may switch seamlessly between these tools at any time. The Parameter Search Tool is ideal for exploring and verifying parameter names. If you have multiple parameters, we recommend using the Parameter Tree Exploration Tool (where complete parameter names, with their definitions, are sorted alphabetically for each Domain) to facilitate the selection of multiple parameters across domains, elements, phases, and sampling systems.

The Parameter Search Tool displays a series of "tokens" (with their definitions) that reflect the structure of GEOTRACES parameter names, which are organised by Domains. For more information, see this document. To add another parameter using this tool just select another parameter and you will see this added to the selected parameters below.

If you select only one parameter for a cruise, then an intercalibration report template and a data submission template will be generated for this parameter only. Templates for multiple parameters are generated by selecting multiple parameters USING EITHER PARAMETER TOOL.

| Domain             | Element /<br>Compound | Oxidation state<br>(opt.) | Atomic mass<br>(opt.) | Phase                                                            | Data type               | Sampling system               |
|--------------------|-----------------------|---------------------------|-----------------------|------------------------------------------------------------------|-------------------------|-------------------------------|
| ROSOLS             | ACHIAIH T             | 12                        | -                     | A SML112O (Aerosol / Soluble mild leach<br>with ultrapure water) | CONC<br>(Concentration) | COARSE_IMPACTOR (Size-fract + |
|                    |                       |                           |                       |                                                                  |                         |                               |
| Selected parameter | S                     |                           |                       |                                                                  |                         |                               |

Step 1.2: After selecting your cruise, the next step is to select the parameters/datasets you want to register.

There are two ways to select your parameters; the Parameter Search Tool and the Parameter Tree Exploration Tool.

If you don't find your parameter name, click the "Missing parameter" button to pop up an email template to send to the Parameter Definition Committee (PDC; next screen).

| PE321                                                                                                    | GA02 Leg2                                                      | 64PE                                             | 321                           | 2010-06-10                                                       | 201                     | 10-07-07    |                                                |                     |  |
|----------------------------------------------------------------------------------------------------|----------------------------------------------------------------|--------------------------------------------------|-------------------------------|------------------------------------------------------------------|-------------------------|-------------|------------------------------------------------|---------------------|--|
| JC057                                                                                                    | GA02 Leg3                                                      |                                                  |                               | 2011-03-01                                                       | 201                     | 11-04-05    |                                                |                     |  |
| KN004                                                                                                    | GV03                                                           |                                                  |                               | 30.11.11.05                                                      | 201                     | 11 12 10    |                                                | -                   |  |
| None of the above, the second second seco | his is a request for <b>comp</b><br>ests please provide the cr | l <mark>iant data.</mark><br>ruise ID or give an | alias to the cruis            | se:                                                              |                         |             |                                                |                     |  |
| 1.2 Select one or more                                                                                                    | parameters:                                                    |                                                  |                               |                                                                  |                         |             |                                                |                     |  |
| You can select particles Miss time. The Parameters rega                                                                                                    | ing Parameter? Pl<br>rding a missing pa                        | ease wait for<br>rameter befo                    | a reply fron<br>ore continuir | n the Parameter Definition<br>og to select your paramete         | Committe<br>rs          | e           | hese tools at<br>Exploration 1<br>mains, eleme | any<br>Tool<br>ents |  |
| phases, and sam<br>To: GE                                                                                                    | OTRACES Parameter Definit                                      | tion Committee                                   |                               |                                                                  |                         |             |                                                |                     |  |
| The Parameter S<br>more information                                                                                                    |                                                                |                                                  |                               |                                                                  |                         |             | by Domains.<br>is below.                       | For                 |  |
| Your<br>If you select only<br>multiple paramet                                                                                                    | message                                                        |                                                  |                               |                                                                  |                         |             | ly. Templates                                  | for                 |  |
| <ul> <li>Click the Trash</li> <li>Click OK when</li> </ul>                                                                                                    |                                                                |                                                  |                               |                                                                  |                         | ļi.         | sing paramet                                   | ter7                |  |
| Q Paramete                                                                                                    |                                                                |                                                  |                               |                                                                  | SEND                    | CANCEL      | ration Too                                     | 1                   |  |
| Domein                                                                                                    | Element /<br>Compound                                          | Oxidation state<br>(opt.)                        | Atomic mass<br>(opt.)         | Phase                                                            | Data type               | Samplin     | ng system                                      |                     |  |
| AEROSOLS                                                                                                    | T AGETATE T                                                    |                                                  |                               | A_SMI H2O (Acrosol / Soluble mild leach<br>with ultrapure water) | CONC<br>(Concentration) | COARSE_IMPA | GTOR (Size-tract                               | •                   |  |
| Parameter name: ACETATE                                                                                                    | A_SMLH20_CONC_COARSE                                           | IMPACTOR                                         |                               |                                                                  |                         |             |                                                |                     |  |

If you clicked the Missing Parameter button: Give the PDC as much information as you can about your missing parameter (then wait for their reply):

- 1. Element/Compound
- Oxidation state (optional)
- 3. Atomic Mass (optional)
- 4. Phase (dissolved, particulate, etc.)
- 5. Data type (concentration?)
- 6. Sampling System (rosette, pump, etc.).

The PDC will search the existing database of names to see if it exists, or they will generate a new name and add it to the database.

9

| → C O ■ | geotraces portal.sedoo.fr/pi/?code=xwCaC4#                                                                                                    | g 🕆 🗈 🖬 📕 📿 💶                                                                                          |
|---------|----------------------------------------------------------------------------------------------------|----------------------------------------------------------------------------------------------------|
|         | 1.2 Select one or more parameters:                                                                                                    |                                                                                                    |
|         | You can select parameters to be registered using either the <b>Parameter Search Tool</b> or the <b>Parameter Tree Exploration Tool</b> , and may switch seamle<br>time. The Parameter Search Tool is ideal for exploring and verifying parameter names. If you have multiple parameters, we recommend using the<br>(where complete parameter names, with their definitions, are sorted alphabetically for each Domain) to facilitate the selection of multiple parameter<br>phases, and sampling systems.                                                                                                    | essly between these tools at any<br>Parameter Tree Exploration Tool<br>eters across domains, elements, |
|         | The Parameter Search Tool displays a series of "tokens" (with their definitions) that reflect the structure of GEOTRACES parameter names, which<br>more information see this document. To add another parameter using this tool just select another parameter and you will see this added to the select another parameter parameter and you will see this added to the select another parameter and you will see this added to the select another parameter and you will see this added to the select another parameter parameter and you will see this added to the select another parameter and you will see this added to the select another parameter and you will see this added to the select added to the select added to the | are organised by Domains. For<br>acted parameters below.                                               |
|         | If you select only one parameter for a cruse, then an intercalibration report template and a data submission template will be generated for thi<br>multiple parameters are generated by selecting multiple parameters USING EITHER PARAMETER TOOL.                                                                                                    | s parameter only. Templates for                                                                        |
|         | <ul> <li>Click the Trash Can icon next to any parameter to delete it from the current list.</li> <li>Click OK when you are done selecting parameters for this cruise.</li> </ul>                                                                                                    |                                                                                                    |
|         |                                                                                                    | Missing parameter?                                                                                     |
|         | Q Parameter Search Tool Switch to Parameter                                                                                                    | r Tree Exploration Tool                                                                                |
|         | Q Parameter Search Tool     Switch to Parameter       Domain     Element / Oxidation state Compound (opt.)     Atomic mass (opt.)                                                                                                    | r Tree Exploration Tool<br>Sampling system                                                             |
|         | Domain     Element /<br>Compound     Oxidation state<br>(opt.)     Atomic mass<br>(opt.)     Phase     Data type       AFROSOLS     ACETAIN     ACETAIN     ACETAIN     ASML/120 (Aerosol / Soluble mild leach<br>with ubrapure water)     CONC<br>(Concentration)                                                                                                    | r Tree Exploration Tool Sampling system COARSE_IMPACIOR (Size-ract +                                   |
|         | Domain       Element /<br>Compound       Oxidation state<br>(opt.)       Atomic mass<br>(opt.)       Phase       Data type         A-ROSOLS <ul> <li>ACE TALL</li> <li>ACE TALL</li> <li>COARSE_IMPACTOR</li> <li>BioGEOTRACES</li> <li>r site fraction of acetate concentration in aerosols collected with size fractionation using a weak leach (ultrapure water)</li> <li>Iterationality</li> <li>Iterationality</li> <li>Iterationali</li></ul>                                                                                                    | r Tree Exploration Tool Sampling system COARSE_IMPACIOR (Size-ract *) +                                |

IGANDS

POLAR

PARTICULATE TEIS

PRECIPITATION

BACK TO MENU

# Step 1.2 (cont.):

 $\times$ 

OK

GEOTRACES parameter names are composed of "tokens" that follow a very specific format (click "this document").

The parameters are sorted by type into Domains.

Using the Parameter Search Tool, select the Domain where your parameter should be found.

After you select a Domain, the Element/Compound list will be populated.

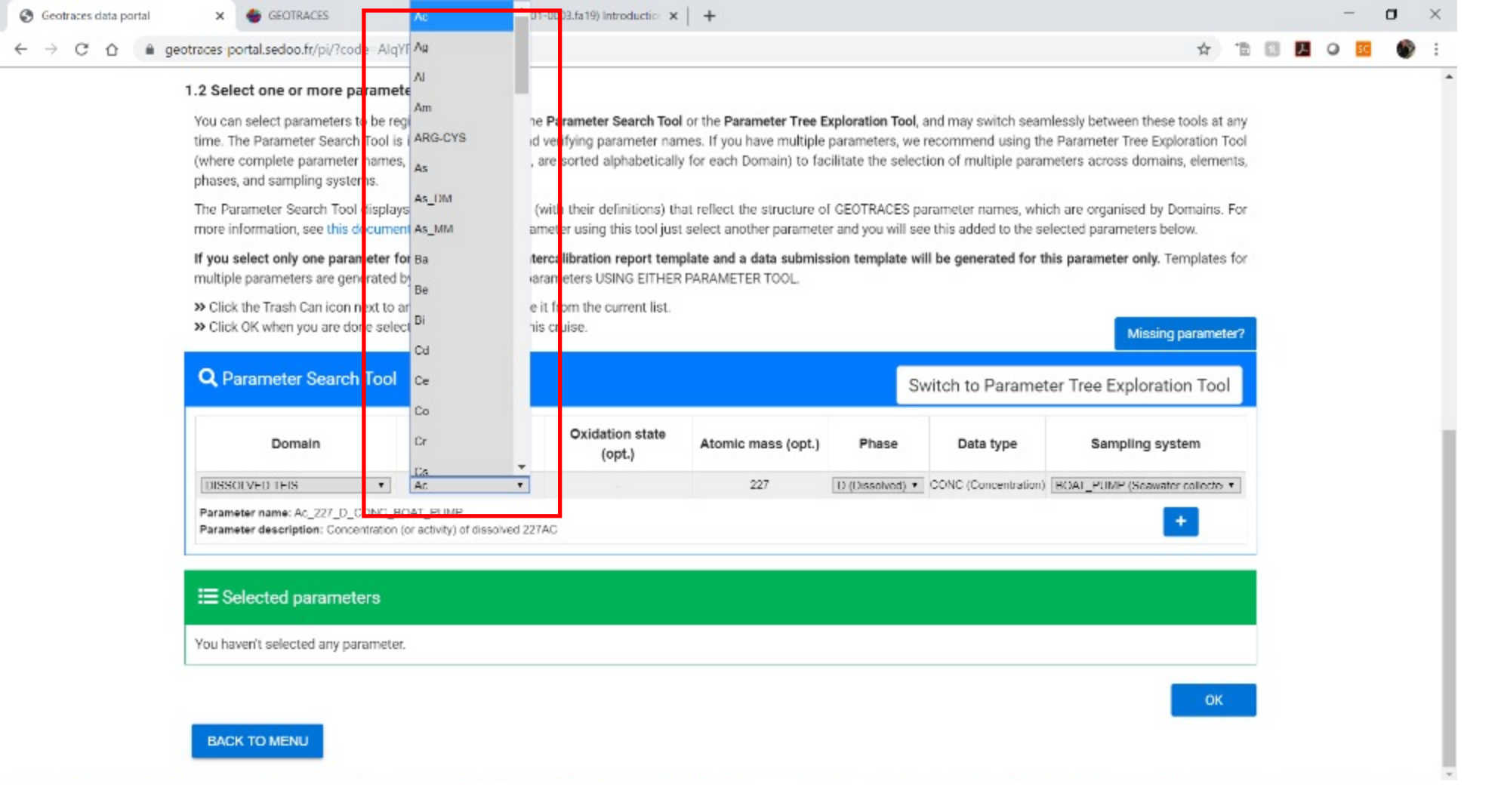

# Step 1.2 (cont.)

Scroll through the alphabetical Element/Compound list (Token 1) to find your parameter. S Geotraces data portal X ·

#### → C A geotraces-portal.sedoo.fr/pi/?code=xwCaC4#

#### 1.2 Select one or more parameters:

You can select parameters to be registered using either the **Parameter Search Tool** or the **Parameter Tree Exploration Tool**, and may switch seamlessly between these tools at any time. The Parameter Search Tool is ideal for exploring and verifying parameter names. If you have multiple parameters, we recommend using the Parameter Tree Exploration Tool (where complete parameter names, with their definitions, are sorted alphabetically for each Domain) to facilitate the selection of multiple parameters across domains, elements, phases, and sampling systems.

The Parameter Search Tool displays a series of "tokens" (with their definitions) that reflect the structure of GEOTRACES parameter names, which are organised by Domains. For more information, see this document. To add another parameter using this tool just select another parameter and you will see this added to the selected parameters below.

If you select only one parameter for a cruise, then an intercalibration report template and a data submission template will be generated for this parameter only. Templates for multiple parameters are generated by selecting multiple parameters USING EITHER PARAMETER TOOL.

| Burnelin                             | 1.11000000000         |                           |                       |                      |                        |                                |
|--------------------------------------|-----------------------|---------------------------|-----------------------|----------------------|------------------------|--------------------------------|
| Domain                               | Element /<br>Compound | Oxidation state<br>(opt.) | Atomic mass<br>(opt.) | Phase                | Data type              | Sampling system                |
| SSOLVED TEIS                         | Fe 🔹                  | None ¥                    | None ¥                | D (Dissolved)        | CONC<br>(Concentration | BOAT_PUMP (Seawater collecte + |
| ameter name: Fe_D_CONC_BOAT_P        | 9MUP                  |                           |                       | C (Colloidal)        |                        | -                              |
| ameter description: Concentration of | dissolved Fe          |                           |                       | D (Dissolved)        |                        |                                |
|                                      |                       |                           |                       | S (Soluble)          |                        |                                |
| Selected parameters                  |                       |                           |                       | T (Total)            |                        |                                |
| haven't selected any parameter.      |                       |                           |                       | TD (Total dissolvabl | le)                    |                                |
|                                      |                       |                           |                       |                      |                        |                                |

Step 1.2 (cont.)

X

If a parameter has multiple oxidation states, then that field (Token 2) will be populated. For Fe, oxidation state "II" would be an option you could select.

If a parameter has multiple atomic masses (such as isotope ratio data) then that field (Token 3) will be populated. For Fe, masses 56\_54 would be an option you could select.

Next, select the Phase (Token 4) for your parameter. Each Domain will have its own set of Phase options. <sup>12</sup> Seotraces data portal × +

→ C geotraces-portal.sedoo.fr/pi/?code=xwCaC4#

#### 1.2 Select one or more parameters:

You can select parameters to be registered using either the **Parameter Search Tool** or the **Parameter Tree Exploration Tool**, and may switch seamlessly between these tools at any time. The Parameter Search Tool is ideal for exploring and verifying parameter names. If you have multiple parameters, we recommend using the Parameter Tree Exploration Tool (where complete parameter names, with their definitions, are sorted alphabetically for each Domain) to facilitate the selection of multiple parameters across domains, elements, phases, and sampling systems.

The Parameter Search Tool displays a series of "tokens" (with their definitions) that reflect the structure of GEOTRACES parameter names, which are organised by Domains. For more information, see this document. To add another parameter using this tool just select another parameter and you will see this added to the selected parameters below.

If you select only one parameter for a cruise, then an intercalibration report template and a data submission template will be generated for this parameter only. Templates for multiple parameters are generated by selecting multiple parameters USING EITHER PARAMETER TOOL.

| Farameter Search 100              |                       |                           |                       |               | Switch to F   | arame           | ter Tree Exploration Tool                        |
|-----------------------------------|-----------------------|---------------------------|-----------------------|---------------|---------------|-----------------|--------------------------------------------------|
| Domain                            | Element /<br>Compound | Oxidation state<br>(opt.) | Atomic mass<br>(opt.) | Phase         | Data          | type            | Sampling system                                  |
| SSOLVED TEIS                      | Fe •                  | None ¥                    | None *                | D (Dissolved) | CO     (Conce | NC<br>ntraticn) | BOAT_PUMP (Seawater collecte *                   |
| ameter name: Fe_D_CONC_BOA        | L'ENWE                |                           |                       |               |               |                 | BOAT_PUMP (Seawater collected from a small boat  |
| ameter description: Concentration | n of dissolved Fe     |                           |                       |               |               | _               | BOTTLE (Niskin or similar water sampling bottle) |
|                                   |                       |                           |                       |               |               |                 | FISH (Trace-metal clean towed surface sampler)   |
| Selected parameters               |                       |                           |                       |               |               |                 | MELTPOND_PUMP (Collected from a meltpond)        |
| haven't selected any parameter    | a.                    |                           |                       |               |               |                 | SUBICE_PUMP (Seawater collected from an ice floe |
| //                                |                       |                           |                       |               |               |                 |                                                  |

# Step 1.2 (cont.)

σ

立

The Data Type (Token 5) will be populated with options that are based on the previous token choices. CONC (concentration) is most common.

Next, select the Sampling System (Token 6) for your parameter. Each Domain will have its own set of Sampling System options.

Once you have selected every token, click the blue "+" button to add it to the list that will be shown immediately below. S Geotraces data portal X +

→ C △ @ geotraces-portal.sedoo.fr/pi/?code=xwCaC4#

#### 1.2 Select one or more parameters:

You can select parameters to be registered using either the **Parameter Search Tool** or the **Parameter Tree Exploration Tool**, and may switch seamlessly between these tools at any time. The Parameter Search Tool is ideal for exploring and verifying parameter names. If you have multiple parameters, we recommend using the Parameter Tree Exploration Tool (where complete parameter names, with their definitions, are sorted alphabetically for each Domain) to facilitate the selection of multiple parameters across domains, elements, phases, and sampling systems.

The Parameter Search Tool displays a series of "tokens" (with their definitions) that reflect the structure of GEOTRACES parameter names, which are organised by Domains. For more information, see this document. To add another parameter using this tool just select another parameter and you will see this added to the selected parameters below.

If you select only one parameter for a cruise, then an intercalibration report template and a data submission template will be generated for this parameter only. Templates for multiple parameters are generated by selecting multiple parameters USING EITHER PARAMETER TOOL.

| Domain       Element /<br>Compound       Oxidation state<br>(opt.)       Atomic mass<br>(opt.)       Phase       Data type       Sampling system         ISOLVED TEIS       Fe       None •       D (Dissolved) •       CONC<br>(Concentration)       BOTTLE (Niskin or similar water • •         Immeter name: Fe_D_CONC_BOTTLE<br>Immeter description: Concentration of dissolved Fe       None •       D (Dissolved) •       CONC<br>(Concentration)       BOTTLE (Niskin or similar water • •         Selected parameters |                                         |                          |                           |                       |               |                          |                                     |
|----------------------------------------------------------------------------------------------------|-----------------------------------------|--------------------------|---------------------------|-----------------------|---------------|--------------------------|-------------------------------------|
| SSOLVED TEIS • Fe • • None • • None • • D (Dissolved) • CONC<br>(Concentration) BOTTLE (Niskin or similar water : •<br>umeter name: Fe_D_CONC_BOTTLE<br>umeter description: Concentration of dissolved Fe<br>Selected parameters<br>ently, you have selected 1 parameter.                                                                                                    | Domain                                  | Element /<br>Compound    | Oxidation state<br>(opt.) | Atomic mass<br>(opt.) | Phase         | Data type                | Sampling system                     |
| ameter name: Fe_D_CONC_BOTTLE         ameter description: Concentration of dissolved Fe         Selected parameters         ently, you have selected 1 parameter.         >> Fe_D_CONC_BOTTLE (Concentration of dissolved Fe)                                                                                                    | SOLVED TEIS                             | Fe •                     | None •                    | None *                | D (Dissolved) | CONC     (Concentration) | BOTTLE (Niskin or similar water : • |
| ently, you have selected 1 parameter.                                                                                                    | Selected parameters                     |                          |                           |                       |               |                          |                                     |
| Fe_D_CONC_BOTTLE (Concentration of dissolved Fe)                                                                                                    | anthe you have calested 4 para          | motor                    |                           |                       |               |                          |                                     |
|                                                                                                    | <ul> <li>Fe_D_CONC_BOTTLE (C</li> </ul> | oncentration of dissolve | ed Fe) 📋                  |                       |               |                          |                                     |

Step 1.2 (cont.)

σ

☆

Your parameters now appear in a list below.

You can click the red or black trash can icons to delete any parameters at this time.

Once you have selected all the parameters you want to register for this cruise, click the blue OK button and a popup will appear.

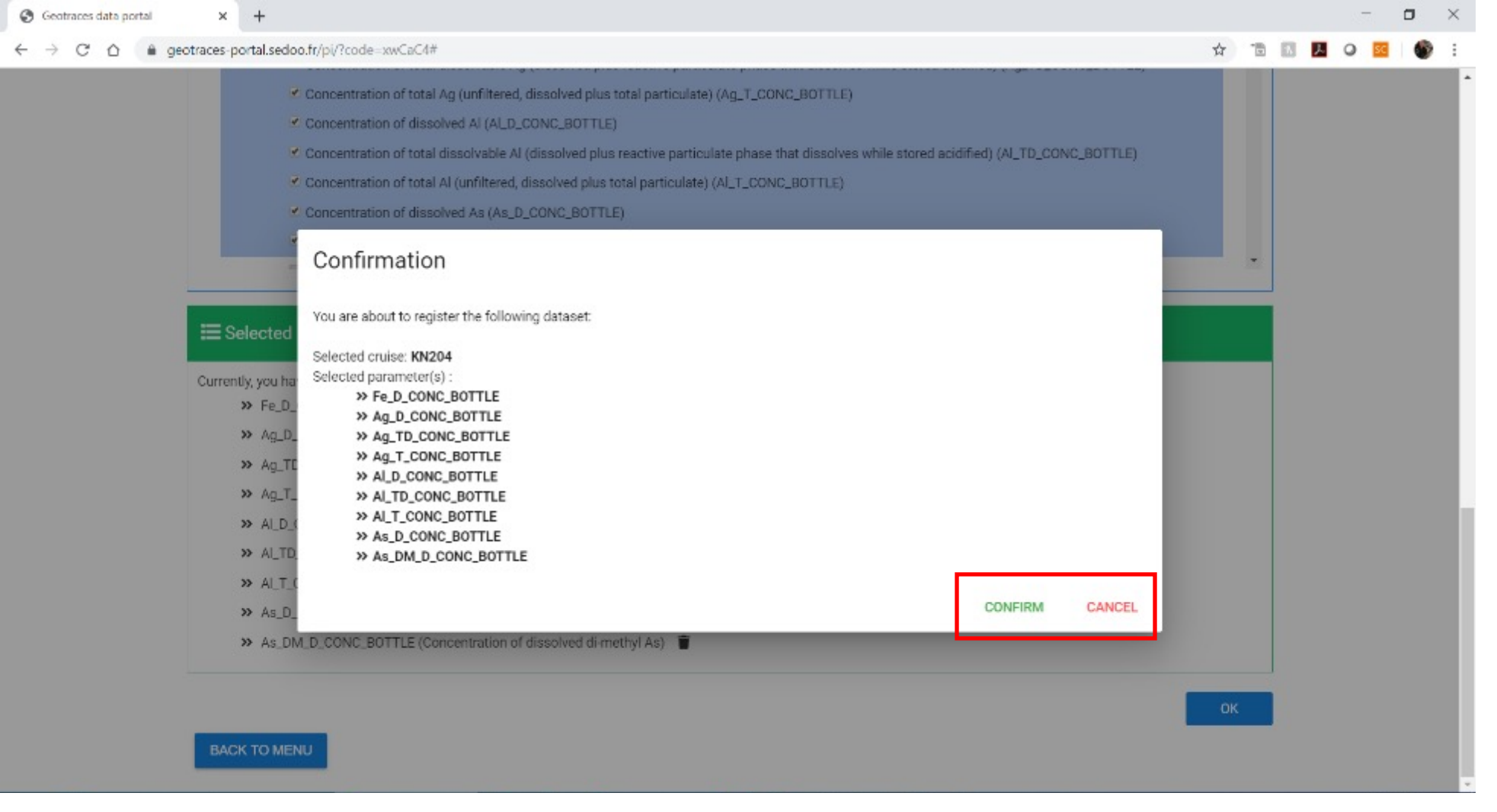

# Step 1.2 (cont.)

This popup will ask you to confirm your selection of parameters.

If you CONFIRM, this will create dataset registrations where each parameter is associated with a particular cruise and with the submitter of the dataset.

If you CANCEL, you will return to the previous Step 1.2 window where you can add or delete parameters. 😌 Geotraces data portal 🛛 🗙 🕂

#### 1.2 Select one or more parameters:

You can select parameters to be registered using either the **Parameter Search Tool** or the **Parameter Tree Exploration Tool**, and may switch seamlessly between these tools at any time. The Parameter Search Tool is ideal for exploring and verifying parameter names. If you have multiple parameters, we recommend using the Parameter Tree Exploration Tool (where complete parameter names, with their definitions, are sorted alphabetically for each Domain) to facilitate the selection of multiple parameters across domains, elements, phases, and sampling systems.

The Parameter Search Tool displays a series of "tokens" (with their definitions) that reflect the structure of GEOTRACES parameter names, which are organised by Domains. For more information, see this document. To add another parameter using this tool just select another parameter and you will see this added to the selected parameters below.

If you select only one parameter for a cruise, then an intercalibration report template and a data submission template will be generated for this parameter only. Templates for multiple parameters are generated by selecting multiple parameters USING EITHER PARAMETER TOOL.

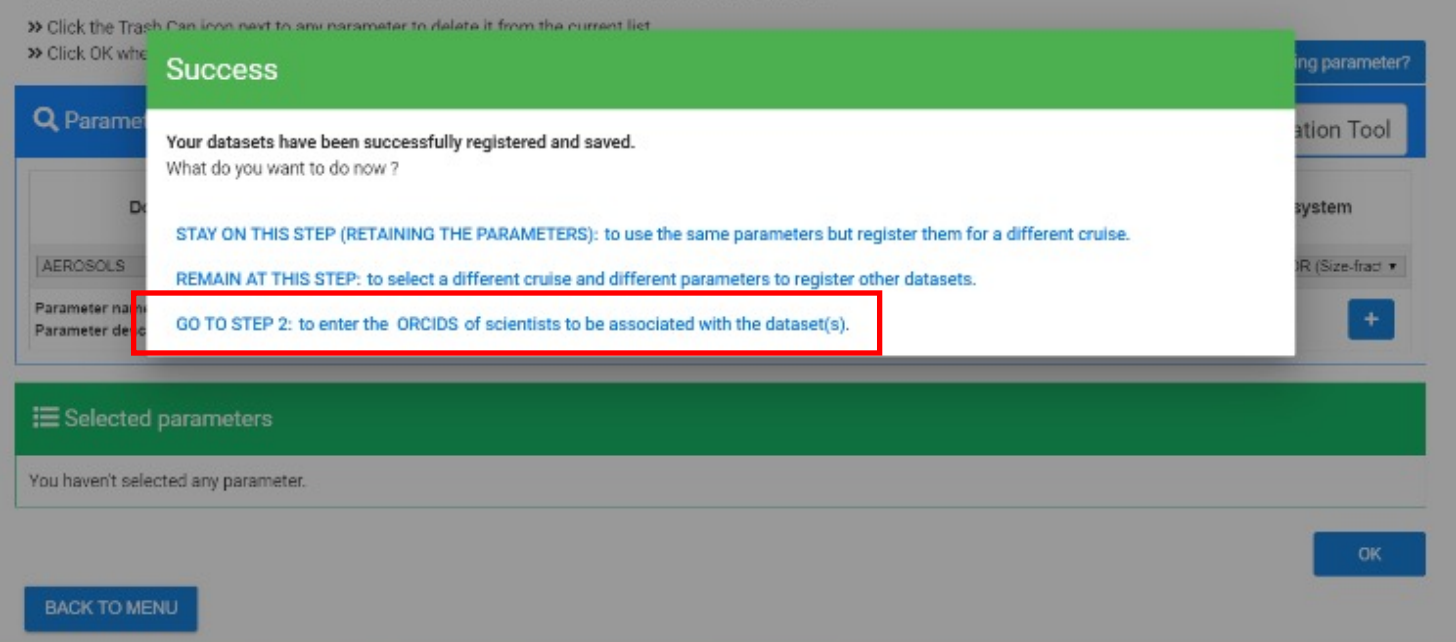

Step 1.2 (cont.)

0 10 10 1

13

- 1巻

- ×

If you clicked CONFIRM this popup will appear offering you several options.

You could STAY ON THIS STEP to use the parameter list you selected and register them for a different cruise.

You could REMAIN AT THIS STEP to create a new dataset registration for a different cruise.

You could GO TO STEP 2 to enter the ORCIDs of scientists you want to be associated with each data set. S Geotraces data portal X -

e

### 

#### 1.2 Select one or more parameters:

You can select parameters to be registered using either the **Parameter Search Tool** or the **Parameter Tree Exploration Tool**, and may switch seamlessly between these tools at any time. The Parameter Search Tool is ideal for exploring and verifying parameter names. If you have multiple parameters, we recommend using the Parameter Tree Exploration Tool (where complete parameter names, with their definitions, are sorted alphabetically for each Domain) to facilitate the selection of multiple parameters across domains, elements, phases, and sampling systems.

The Parameter Search Tool displays a series of "tokens" (with their definitions) that reflect the structure of GEOTRACES parameter names, which are organised by Domains. For more information, see this document. To add another parameter using this tool just select another parameter and you will see this added to the selected parameters below.

If you select only one parameter for a cruise, then an intercalibration report template and a data submission template will be generated for this parameter only. Templates for multiple parameters are generated by selecting multiple parameters USING EITHER PARAMETER TOOL.

Click the Trash Can icon next to any parameter to delete it from the current list.
 Click OK when you are done selecting parameters for this cruise.

|                                 | Switch to Parameter Search 100 |
|---------------------------------|--------------------------------|
| ∃ AEROSOLS                      | (463) 🕀                        |
| # BIOGEOTRACES                  | (25)                           |
| DISSOLVED TEIS                  | 1874 🛨                         |
| HYDROGRAPHY AND BIOGEOCHEMISTRY | 347 🗄                          |
| 1 LIGANDS                       | (346) 🕀                        |
| DARTICULATE TEIS                | (2004) 🕀                       |
| 1 POLAR                         | (3464) 🕀                       |
| PRECIPITATION                   | (1436) 🕂                       |

Step 1.2 (cont.) Using the Parameter Tree Exploration Tool:

σ.

You can also use the Parameter Tree Exploration Tool to find parameter names (and you can switch between the tools at any time).

The Parameter Tree tool shows the Domains. Clicking the "+" symbol will expand the Domain to show the Sampling Systems (next slide). S Geotraces data portal 🗙 +

#### 1.2 Select one or more parameters:

You can select parameters to be registered using either the **Parameter Search Tool** or the **Parameter Tree Exploration Tool**, and may switch seamlessly between these tools at any time. The Parameter Search Tool is ideal for exploring and verifying parameter names. If you have multiple parameters, we recommend using the Parameter Tree Exploration Tool (where complete parameter names, with their definitions, are sorted alphabetically for each Domain) to facilitate the selection of multiple parameters across domains, elements, phases, and sampling systems.

The Parameter Search Tool displays a series of "tokens" (with their definitions) that reflect the structure of GEOTRACES parameter names, which are organised by Domains. For more information, see this document. To add another parameter using this tool just select another parameter and you will see this added to the selected parameters below.

If you select only one parameter for a cruise, then an intercalibration report template and a data submission template will be generated for this parameter only. Templates for multiple parameters are generated by selecting multiple parameters USING EITHER PARAMETER TOOL.

» Click the Trash Can icon next to any parameter to delete it from the current list. » Click OK when you are done selecting parameters for this cruise. Missing parameter? A Parameter Tree Exploration Tool Switch to Parameter Search Tool ∃ AEROSOLS (463) 🛨 625 + DISSOLVED TEIS 1874 -⊞ Boat-pump 332 + Ð Bottle 336 Meltpond-pump
 Meltpond-pump
 332 + Pump 44 🛨 167 🛨 331 + E Selected parameters

### Step 1.2 (cont.)

σ

☆ 18 E

1 0

X

Clicking the "+" symbol on a Sampling System will expand a list of Element/Compound types (next slide). S Geotraces data portal X +

#### ← → C ☆ @ geotraces portal.sedoo.fr/pi/?code=xwCaC4#

#### 1.2 Select one or more parameters:

You can select parameters to be registered using either the **Parameter Search Tool** or the **Parameter Tree Exploration Tool**, and may switch seamlessly between these tools at any time. The Parameter Search Tool is ideal for exploring and verifying parameter names. If you have multiple parameters, we recommend using the Parameter Tree Exploration Tool (where complete parameter names, with their definitions, are sorted alphabetically for each Domain) to facilitate the selection of multiple parameters across domains, elements, phases, and sampling systems.

The Parameter Search Tool displays a series of "tokens" (with their definitions) that reflect the structure of GEOTRACES parameter names, which are organised by Domains. For more information, see this document. To add another parameter using this tool just select another parameter and you will see this added to the selected parameters below.

If you select only one parameter for a cruise, then an intercalibration report template and a data submission template will be generated for this parameter only. Templates for multiple parameters are generated by selecting multiple parameters USING EITHER PARAMETER TOOL.

Sclick the Trash Can icon next to any parameter to delete it from the current list.
Sclick OK when you are done selecting parameters for this cruise.

| Parameter Tree Exploration Tool                                          | Switch to Parameter Search Tool |
|--------------------------------------------------------------------------|---------------------------------|
|                                                                          |                                 |
| DISSOLVED TEIS                                                           | 1874                            |
| 🗄 Boat-pump                                                              | 352 🛨                           |
| Bottle                                                                   | 336 🗖                           |
| Seawater-Dissolved ligands and inorganic elements                        | 30 🕀                            |
| Seawater-Dissolved, total dissolvable and total artificial radionuclides | (23) 🕀                          |
|                                                                          | (10) 🛨                          |
|                                                                          | (40) 🕀                          |
| Geawater-Dissolved, total dissolvable and total radiogenic isotopes      | 18 🕀                            |
| Seawater-Dissolved, total dissolvable and total rare earth elements      | (#5) 🛨                          |
| Seawater-Dissolved, total dissolvable and total trace element isotopes   | 27 + *                          |

### E Selected parameters

# Step 1.2 (cont.)

0

X

-----

0

☆ 10

13

Clicking the "+" symbol on an Element/Compound type will expand to show all the parameters under that Element/Compound type (next slide). S Geotraces data portal X +

#### ← → C ☆ @ geotraces-portal.sedoo.fr/pi/?code=xwCaC4#

#### 1.2 Select one or more parameters:

You can select parameters to be registered using either the **Parameter Search Tool** or the **Parameter Tree Exploration Tool**, and may switch seamlessly between these tools at any time. The Parameter Search Tool is ideal for exploring and verifying parameter names. If you have multiple parameters, we recommend using the Parameter Tree Exploration Tool (where complete parameter names, with their definitions, are sorted alphabetically for each Domain) to facilitate the selection of multiple parameters across domains, elements, phases, and sampling systems.

The Parameter Search Tool displays a series of "tokens" (with their definitions) that reflect the structure of GEOTRACES parameter names, which are organised by Domains. For more information, see this document. To add another parameter using this tool just select another parameter and you will see this added to the selected parameters below.

If you select only one parameter for a cruise, then an intercalibration report template and a data submission template will be generated for this parameter only. Templates for multiple parameters are generated by selecting multiple parameters USING EITHER PARAMETER TOOL.

| ameter Tree Exploration Tool                                                                                     | Switch to Parameter Searc                                            | h Tool |
|----------------------------------------------------------------------------------------------------|----------------------------------------------------------------------|--------|
| ( - ) (                                                                                                    | -                                                                    | -      |
| Seawater-Dissolved, total dissolvable and total trace elements  Concentration of dissolved Ag (Ag D CONC BOTTLE) | 133                                                                  | Ξ      |
| Concentration of total dissolvable Ag (dissolved plus reactive particula)                                        | ate phase that dissolves while stored acidified) (Ag_TD_CONC_BOTTLE) |        |
| Concentration of total Ag (unfiltered, dissolved plus total particulate) (                                       | Ag_T_CONC_BOTTLE)                                                    |        |
| Concentration of dissolved AI (AI_D_CONC_BOTTLE)                                                                 |                                                                      |        |
| Concentration of total dissolvable AI (dissolved plus reactive particular                                        | te phase that dissolves while stored acidified) (AI_TD_CONC_BOTTLE)  |        |
| Concentration of total Al (unfiltered, dissolved plus total particulate) (#                                      | J_T_CONC_BOTTLE)                                                     |        |
| Concentration of dissolved As (As_D_CONC_BOTTLE)                                                                 |                                                                      |        |
| Concentration of dissolved di-methyl As (As_DM_D_CONC_BOTTLE)                                                    |                                                                      |        |
|                                                                                                    |                                                                      |        |

# Step 1.2 (cont.)

☆ 1回

Scroll through to find and select your parameters, and they will be added to the list below.

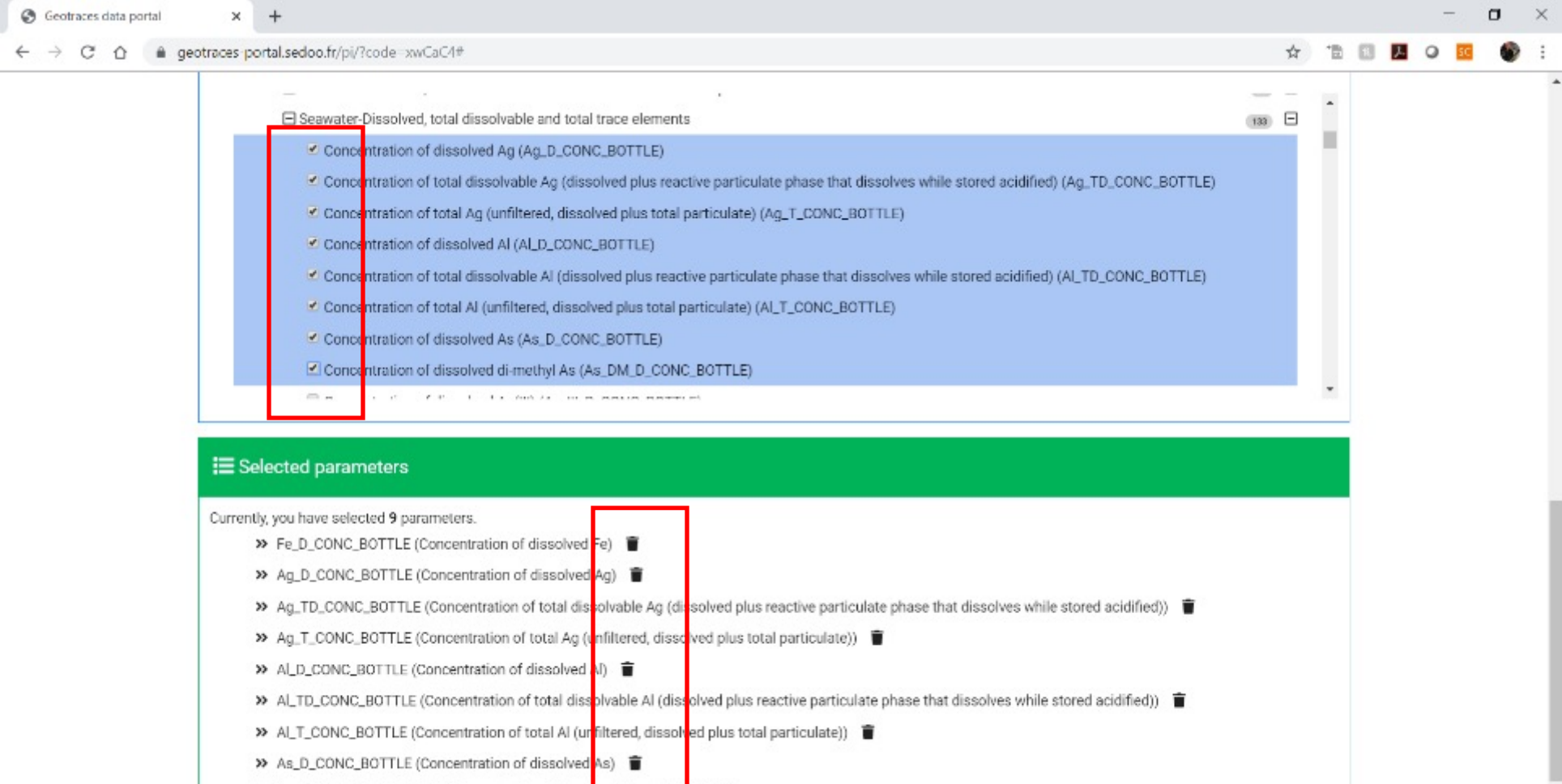

>> As\_DM\_D\_CONC\_BOTTLE (Concentration of disse used di methy)

## Step 1.2 (cont.)

You can see which parameter names you have selected, and they appear in the list below.

You can delete any choice by un-checking the box or by clicking the black trash can icon.

Click the OK button at the bottom when you are done selecting parameters for this cruise and a popup will appear.

21

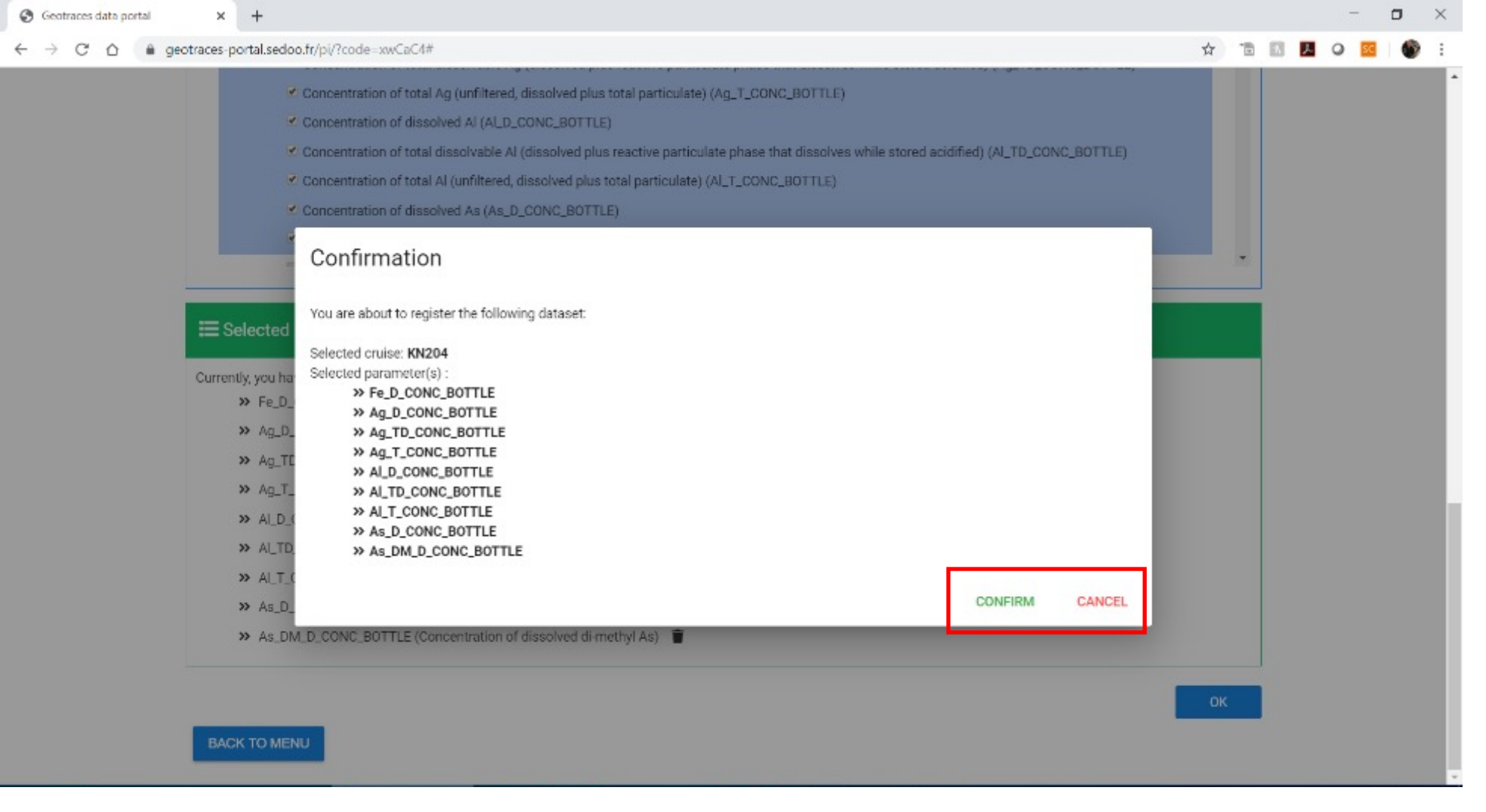

# Step 1.2 (cont.)

This popup will appear, asking you to confirm your selection of parameters.

If you CONFIRM, this will create dataset registrations where each parameter is associated with a particular cruise and with the scientist who registered the dataset.

If you CANCEL, you will return to the previous Step 1.2 window where you can add or delete parameters. Geotraces data portal × +

#### 

#### 1.2 Select one or more parameters:

You can select parameters to be registered using either the **Parameter Search Tool** or the **Parameter Tree Exploration Tool**, and may switch seamlessly between these tools at any time. The Parameter Search Tool is ideal for exploring and verifying parameter names. If you have multiple parameters, we recommend using the Parameter Tree Exploration Tool (where complete parameter names, with their definitions, are sorted alphabetically for each Domain) to facilitate the selection of multiple parameters across domains, elements, phases, and sampling systems.

The Parameter Search Tool displays a series of "tokens" (with their definitions) that reflect the structure of GEOTRACES parameter names, which are organised by Domains. For more information, see this document. To add another parameter using this tool just select another parameter and you will see this added to the selected parameters below.

If you select only one parameter for a cruise, then an intercalibration report template and a data submission template will be generated for this parameter only. Templates for multiple parameters are generated by selecting multiple parameters USING EITHER PARAMETER TOOL.

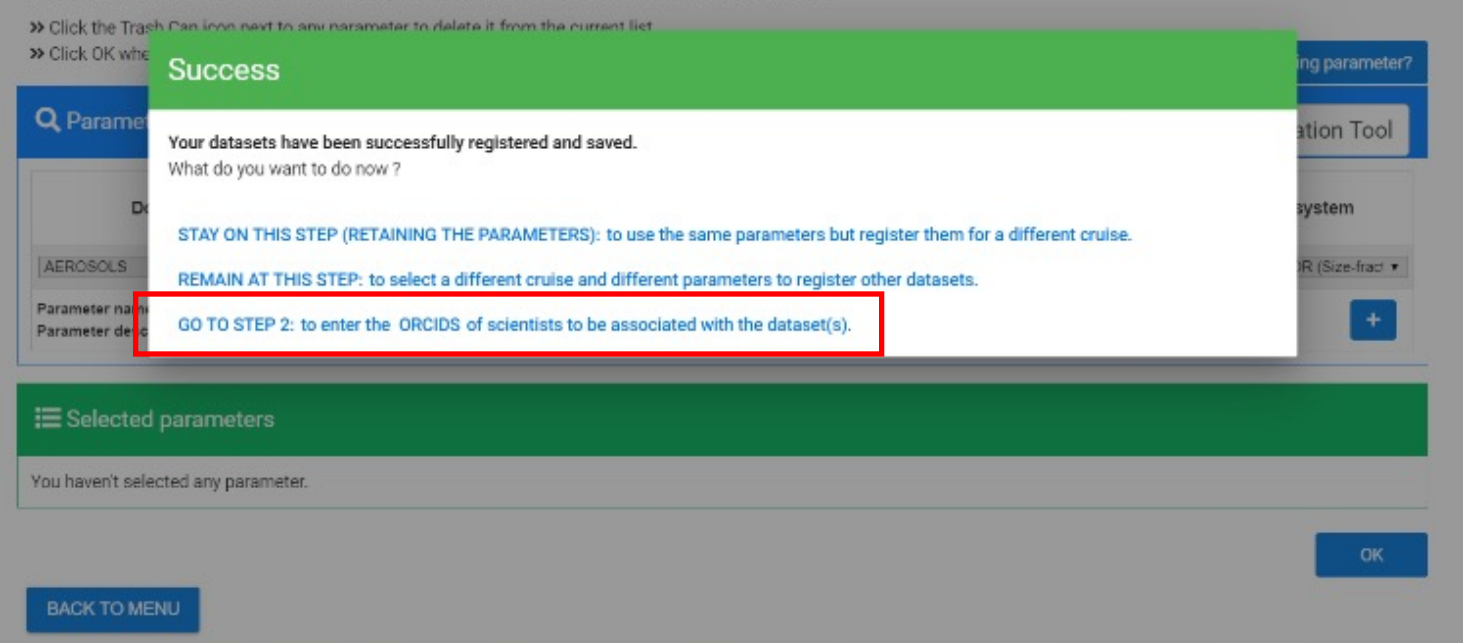

Step 1.2 (cont.)

0 🚾 🌚 :

If you clicked CONFIRM this popup will appear offering you several options.

You could STAY ON THIS STEP to use the parameter list you selected and register them for a different cruise.

You could REMAIN AT THIS STEP to create a new dataset registration for a different cruise.

You could GO TO STEP 2 to enter the ORCIDs of scientists you want to be associated with each data set. You can also return to Step 2 at a later date.

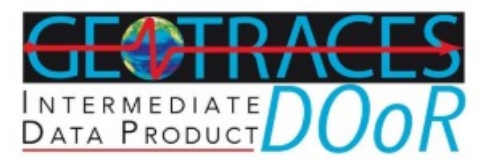

### Step 2 - Indicate principal investigators and associated researchers

### BACK TO MENU

TO NEXT STEP 🔶 TO PREVIOUS STEP

нер 🕜

Please enter the ORCIDs of scientists whose names should be associated with each dataset, such as postdocs, grad students, or technicians using the orange pen tool on the right-hand side. Publication co-authors should not be included here.

Please also enter their email addresses (professional emails such as university or institute emails) and a validation email will be sent to each new email address. When validated, email addresses will appear in green. Note that if a validated email already exists, it will be suggested automatically.

When registering a dataset, you must also identify the PRINCIPAL INVESTIGATOR (PI). The PI is defined as the scientist who is ultimately responsible for granting permission for the data to be included in IDP2021. Identifying the PI is required in order for you (or the PI) to submit intercalibration reports (see Step 4) and in order for you (or the PI) to grant permission for the data to be included in IDP2021 (see Step 5). If you are not the PI, when you identify the PI in Step 2 the PI will automatically receive an email informing them that they have been identified as the PI for the dataset you have registered.

When a dataset may have been generated by more than one scientist (or co-PI) each scientist (or co-PI) can register their portion of the dataset or one of the scientists can register the entire dataset on behalf of the other scientists. In the latter case, all co-PIs should be added as associated researchers in Step 2 since everyone listed for each dataset will be acknowledged (in alphabetical order) in eGEOTRACES figures and in IDP2021. Please contact GDAC (geotraces.dac@bodc.ac.uk) if you have questions about this issue.

It is possible to transfer the information entered for one registered dataset to another registered dataset. To do this, please click on the buttons Copy and Paste available on the right-hand upper corner of each column. In case of error, you can modify the PI selected at any time by clicking on the name of the PI.

| Associated sc | ientists                                      | Search                   |                          | Q          |
|---------------|-----------------------------------------------|--------------------------|--------------------------|------------|
| ^ Cruise      | Registered dataset                            | Associated researcher(s) | Principal investigator   |            |
| KK1903        | Cu_A_T_CONC_LOWVOL::w0n71d                    | -                        | <b>Q</b> William Landing |            |
| KK1903        | ACETATE_A_SMLH2O_CONC_COARSE_IMPACTOR::mapoy4 | <b>2</b> (6 %)           | Q William Londing        | <b>*11</b> |

If you go to Step 2, you will see a list of all your datasets where each parameter is associated with a given cruise.

Click the orange pencil icons to add the PI and the data generators with each dataset, cruise-by-cruise and parameterby-parameter. You will need the **ORCIDs** and institutional email addresses of those people.

The goal is to have links between the PIs and the data generators, the grad students, the postdocs, etc. who were responsible for a given dataset, using ORCIDs to maintain those links. You can also return to Step 2 at a later date to complete or modify this information.

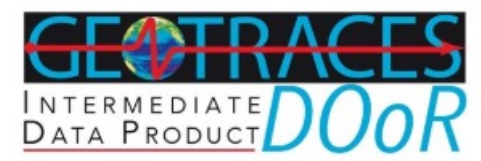

### Step 2 - Indicate principal investigators and associated researchers

### BACK TO MENU

← TO PREVIOUS STEP TO NEXT STEP →

Please enter the ORCIDs of scientists whose names should be associated with each dataset, such as postdocs, grad students, or technicians using the orange pen tool on the right-hand side. Publication co-authors should not be included here.

Please also enter their email addresses (professional emails such as university or institute emails) and a validation email will be sent to each new email address. When validated, email addresses will appear in green. Note that if a validated email already exists, it will be suggested automatically.

When registering a dataset, you must also identify the PRINCIPAL INVESTIGATOR (PI). The PI is defined as the scientist who is ultimately responsible for granting permission for the data to be included in IDP2021. Identifying the PI is required in order for you (or the PI) to submit intercalibration reports (see Step 4) and in order for you (or the PI) to grant permission for the data to be included in IDP2021 (see Step 5). If you are not the PI, when you identify the PI in Step 2 the PI will automatically receive an email informing them that they have been identified as the PI for the dataset you have registered.

When a dataset may have been generated by more than one scientist (or co-PI) each scientist (or co-PI) can register their portion of the dataset or one of the scientists can register the entire dataset on behalf of the other scientists. In the latter case, all co-PIs should be added as associated researchers in Step 2 since everyone listed for each dataset will be acknowledged (in alphabetical order) in eGEOTRACES figures and in IDP2021. Please contact GDAC (geotraces.dac@bodc.ac.uk) if you have questions about this issue.

It is possible to transfer the information entered for one registered dataset to another registered dataset. To do this, please click on the buttons Copy and Paste available on the right-hand upper corner of each column. In case of error, you can modify the PI selected at any time by clicking on the name of the PI.

| Associated sc | ientists                                      | Search                   |                          | Q    |
|---------------|-----------------------------------------------|--------------------------|--------------------------|------|
| ^ Cruise      | Registered dataset                            | Associated researcher(s) | Principal investigator   |      |
| KK1903        | Cu_A_T_CONC_LOWVOL::w0n71d                    | -                        | <b>Q</b> William Landing | 2010 |
| KK1903        | ACETATE_A_SMLH2O_CONC_COARSE_IMPACTOR::mapoy4 | ● 医肠                     | Q William Landing        |      |

In step 2, you must also indicate who is the PRINCIPAL INVESTIGATOR (defined as the scientist who should in principle grant permission for the data to be included in IDP2021) in the corresponding column (click on the text to view the popup window that will allow you to select the name). If this person it is not identified, you will not be able to submit the intercalibration reports in step 4.

# An email will be automatically sent to the PI to inform him/her about the dataset(s) registration.

нер 🕜

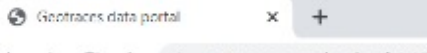

William Landing - Logout

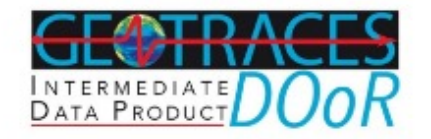

### Step 3 - Generate intercalibration report and data submission templates

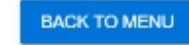

TO PREVIOUS STEP

On this page, you can generate and download formatted templates for intercalibration reports (step 3.1) and data submission files (step 3.2) with your selected registered dataset(s).

The registered data now has a set of barcodes to uniquely identify each parameter for a specific cruise. These barcodes will be used to identify and track each dataset through the intercalibration and data submission process. Each barcode consists of the parameter name followed by 6-alphanumerical characters separated by a ":" (e.g. Al\_D\_CONC\_BOTTLE::cf2g1p). The barcode is also included in the header of each data column in the data submission template you can download in Step 3.2.

IMPORTANT: You must not alter the headers, including the barcode(s), in the downloadable intercalibration report template, or the column headers in the downloadable data submission spreadsheet.

Please note: The intercalibration report template(s) generated on this page (step 3.1) should be used to prepare your intercalibration report, which is then submitted through this portal (step 4). If you have any questions about filling out the intercalibration report, please contact the S&I committee co-chairs at sic@geotraces.org.

The data submission template generated on this page (step 3.2) must be used to organise your data for submission by email to your data centre (GEOTRACES Data Assembly Centre, GDAC - geotraces.dac@bodc.ac.uk - or the US/Dutch/French/Chinese national data centres). If your data has already been submitted without using this template, please contact GDAC - geotraces.dac@bodc.ac.uk - for guidance on how to associate the correct parameter names and bar code assignments with your registered dataset.

Submission of intercalibration reports can be done concurrently with submission of data files.

First, select on of the cruises for which you have already registered a dataset:

Step 3: Generating intercalibration report and data submission templates.

If you click BACK TO MENU from any screen, now click Step 3.

Read the general instructions for preparing intercalibration reports.

Pay special attention to the "barcode" information. It is essential that you retain the unique barcodes that associate you (the data submitter) with each cruise and each parameter in your datasets. These barcodes will be used to track each dataset through every step leading to IDP2021.

| Geotraces data portal | × +                  |                              |                                      |  |   |    |   |   |
|-----------------------|----------------------|------------------------------|--------------------------------------|--|---|----|---|---|
| → C ☆ 🔒 gr            | otraces-portal sedoo | fr/pi/2code=xwCaC4#          |                                      |  | ☆ | 18 | 8 | ト |
|                       | First, select on     | of the cru ses for which you | u have already registered a dataset: |  |   |    |   |   |
|                       | KH204                |                              |                                      |  |   | 2  |   |   |
|                       | Cruise:              |                              |                                      |  |   |    |   |   |
|                       | Id                   | KN204                        |                                      |  |   |    |   |   |
|                       | Geotraces id         | GA03                         |                                      |  |   |    |   |   |
|                       | Aliases              |                              |                                      |  |   |    |   |   |
|                       |                      |                              |                                      |  |   |    |   |   |

#### 3.1 Intercalibration report template for registered datasets from selected cruise:

2011-11-05 - 2011-12-10

Dates

You can combine several datasets into one single intercalibration report by selecting parameter names and clicking on the 'Group' button below. If you wish to submit an individual intercalibration report for each registered parameter/dataset, please download the intercalibration report template for each parameter/dataset.

| Code                      | Intercalibration report template | Select All |
|---------------------------|----------------------------------|------------|
| Fe_D_CONC_BOTTLE::du1ll6  | Download                         |            |
| Ag_D_CONC_BOTTLE::eynsgy  | Download                         | 8          |
| Ag_TD_CONC_BOTTLE::qdprox | Download                         | 0          |
| Ag_T_CONC_BOTTLE::6gwjsc  | Download                         |            |
| AI_D_CONC_BOTTLE::hp8ct4  | Download                         | 0          |

Step 3.1: Generating intercalibration reports.

Scroll down to select the cruise where you have registered datasets, and a list of those datasets will appear, showing the parameter name and the unique barcode that was attached to it.

You can now download an Intercalibration report template for each parameter, or you can Group several parameters (next slide).

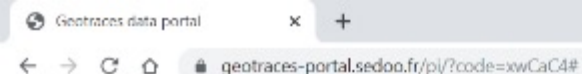

#### 3.1 Intercalibration report template for registered datasets from selected cruise:

You can combine several datasets into one single intercalibration report by selecting parameter names and clicking on the "Group" button below. If you wish to submit an individual intercalibration report for each registered parameter/dataset, please download the intercalibration report template for each parameter/dataset.

| Code                                                                              | Intercalibration report template | Select All |
|-----------------------------------------------------------------------------------|----------------------------------|------------|
| hp6ct4::AI_D_CONC_BOTTLE<br>weygtk::AI_TD_CONC_BOTTLE<br>vi3j4t::AI_T_CONC_BOTTLE | Download                         | Ungroup    |
| Fe_D_CONC_BOTTLE::du1ll6                                                          | Download                         |            |
| Ag_D_CONC_BOTTLE::eynsgy                                                          | Download                         | 8          |
| Ag_TD_CONC_BOTTLE::qdprox                                                         | Download                         |            |
| Ag_T_CONC_BOTTLE::6gwjsc                                                          | Download                         | Θ          |
| As_D_CONC_BOTTLE::vspvm4                                                          | Download                         | •          |
| As DM D CONC BOTTLE::jnxoqb                                                       | Download                         |            |

Step 3.1: Generating intercalibration reports.

Ξ.

In this example, it made sense to Group the Al parameters for the intercalibration report because the same analytical methods were used for all of them.

You can now download an Intercalibration template (Word file) for each parameter or group of parameters.

After each download, a popup will appear (next slide).

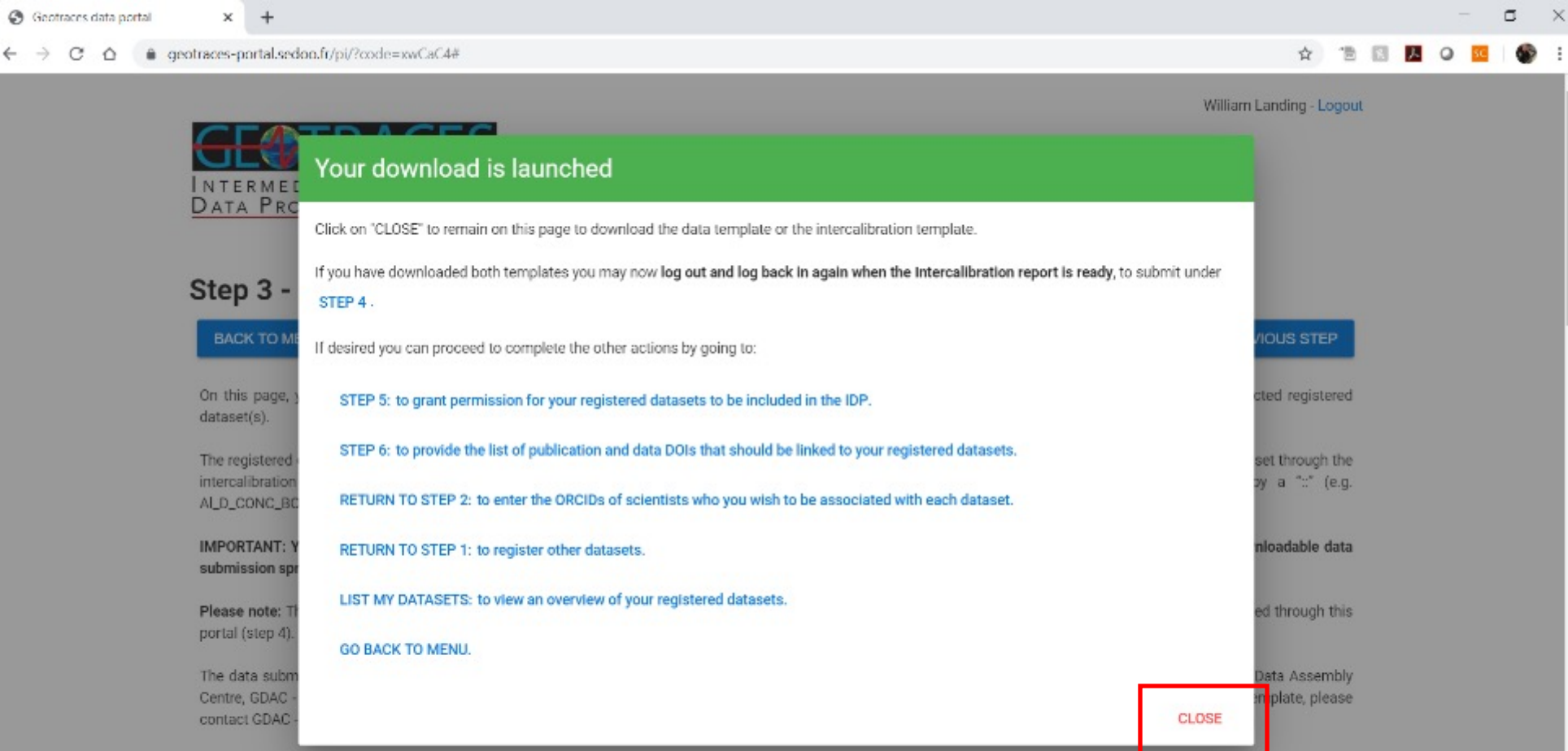

Step 3.1: Generating intercalibration reports.

o x

Click CLOSE to return to the previous screen and continue downloading the intercalibration report templates for every parameter/dataset you want the S&I committee to review.

Submission of intercalibration reports can be done concurrently with submission of data files.

# **GEOTRACES** Intercalibration Report

<u>Cruise ID\*</u>: KN204 <u>Submitting investigator\*</u>: William Landing - Florida State University wlanding@fsu.edu <u>Parameters to be intercalibrated\*</u>:

- AL T\_CONC\_BOTTLE .: vi3j4t nmol/kg
- AL\_D\_CONC\_BOTTLE::hp6ct4 nmol/kg
- AL TD\_CONC\_BOTTLE::weygtk nmol/kg

<u>\*</u>Once generated, these headings must not be changed or altered.

Please fill in as many sections as possible.

### 1. Did your lab participate in an intercalibration exercise

(<u>http://www.geotraces.org/sic/intercalibrate-data/intercalibration-exercices</u>)? If so, please provide a relevant figure or table, describe the results of the intercalibration, identifying your laboratory, and provide a reference for the intercalibration exercise, if published.

2. Did your sampling method at sea follow the GEOTRACES cookbook (available at: <u>http://www.geotraces.org/cookbook</u>)? Please give a brief description of your sampling methodology (e.g., what bottles were used, what type and size of filters were used, how the samples were treated at sea, etc.).

3. Briefly outline the analytical methodology used in your laboratory, and

Step 3.1: Generating intercalibration reports.

Here is an example Intercalibration report template (first page), showing the metadata associated with a dataset of Grouped parameters.

Remember that the parameter names and the unique barcodes must not be changed. When you are ready to submit an intercalibration report, you would go to Step 4.

You should now go to Step 3.2 to download the data submission template file.

#### 3.2 Data template for registered datasets from selected cruise:

Use this spreadsheet template (.csv or .xls) to prepare your data for submission to GDAC (or US/French/Dutch/Chinese data centre). Note that your data are not to be submitted through DOOR. Do not change the parameter names or the bar code assignments. If your data has already been submitted without using this template, please contact GDAC (geotraces.dac@bodc.ac.uk) for guidance on how to associate the correct parameter names and bar code assignments with your dataset.

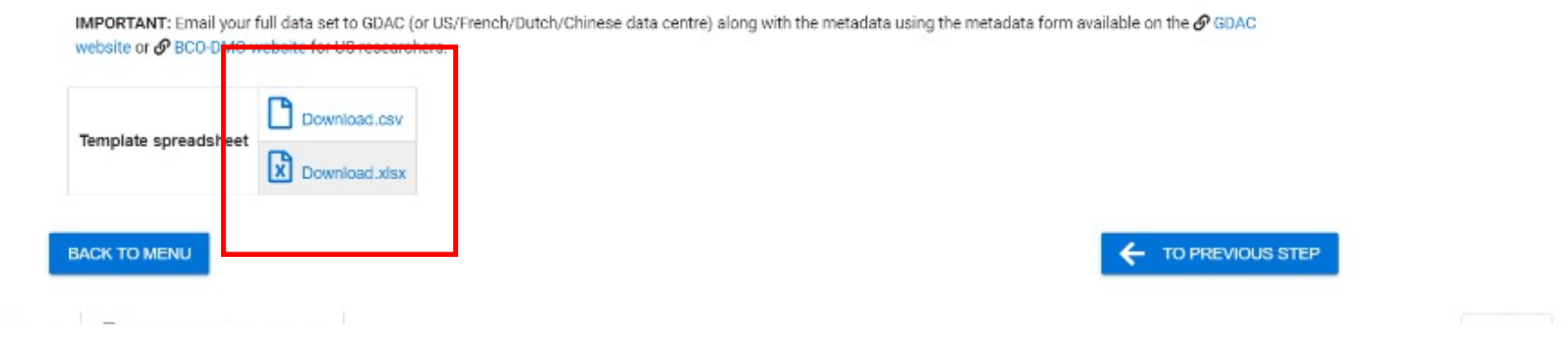

### Step 3.2: Data submission template files

After downloading the intercalibration template files, you should download the data submission template file. This file (Excel or .csv text format) will show the metadata that has been collected thus far for your dataset registration and will list every parameter (with its barcode). This template should be used to submit your actual data to the US, Dutch, French, or Chinese data center or to GDAC, because it contains the correct GEOTRACES parameter names and units and has the barcodes that allow us to track each dataset all the way to IDP2021.

If you have already submitted your data to your national data center (or to GDAC), we recommend that you contact Mohamed Adjou (GDAC, <u>geotraces.dac@bodc.ac.uk</u>) to discuss the most efficient way to associate your actual data with the parameter/datasets you are registering using the DOoR. The result may be that you use this data submission template to re-submit your data.

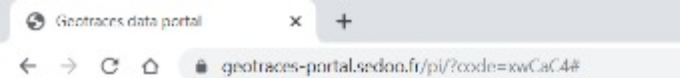

🛧 🕆 🗈 🖬 🖊 O 🚾 🕼 E

o ×

| TERMEL                       | Your download is launched                                                                                                    |                                  |
|------------------------------|----------------------------------------------------------------------------------------------------|----------------------------------|
| ATA PRC                      | Click on "CLOSE" to remain on this page to download the data template or the intercalibration template.                                            |                                  |
| ер 3 -                       | If you have downloaded both templates you may now log out and log back in again when the intercalibration report is ready, to submit under STEP 4. |                                  |
| BACK TO ME                   | If desired you can proceed to complete the other actions by going to:                                                                              | /IOUS STEP                       |
| n this page, y<br>ataset(s). | STEP 5: to grant permission for your registered datasets to be included in the IDP.                                                                | cted registered                  |
| he registered                | STEP 6: to provide the list of publication and data DOIs that should be linked to your registered datasets.                                        | set through the                  |
| _D_CONC_BC                   | RETURN TO STEP 2: to enter the ORCIDs of scientists who you wish to be associated with each dataset.                                               | Jy a (e.g                        |
| PORTANT: Y                   | RETURN TO STEP 1: to register other datasets.                                                                                                    | nioadable data                   |
| ease note: Th                | LIST MY DATASETS: to view an overview of your registered datasets.                                                                                 | ed through this                  |
| rtar (step 4).               | GO BACK TO MENU.                                                                                                    |                                  |
| e data subm<br>entre. GDAC - |                                                                                                    | Data Assembly<br>emplate, please |
| ntact GDAC -                 | CLOSE                                                                                                    |                                  |

Step 3.2:

When you click to download the data submission file you will see this popup. Click CLOSE to return to the previous screen or select another option.

| AutoSave 💽 🖶 🦿 🤄 😵 👻 🤤 🛛 data lemplate (6).xlsx - Excel                                    | 🔎 Search William Landing 👩 I                                                                                                    | <b>—</b>   |
|--------------------------------------------------------------------------------------------|----------------------------------------------------------------------------------------------------|------------|
| ile Home Insert Draw Page Layout Formulas Data Review '                                    | /iew Help Acrobat 8                                                                                                    | Share 🖵    |
| $\begin{array}{c c c c c c c c c c c c c c c c c c c $                                     | <sup>(b)</sup> Wrap Text <sup>(c)</sup> General <sup>(c)</sup> General | Geas Ser   |
| Clipboard IS Font IS Alignm                                                                | ent Ts Number Ts Styles Cells Editing                                                                                                    | ideas Ser  |
| <ul> <li>- i × ✓ fx PI (passport name)</li> </ul>                                          |                                                                                                    |            |
| 4                                                                                          | B                                                                                                    | 6          |
| PI (passport name)                                                                         | William Landing                                                                                                    |            |
| ORCID                                                                                      | 000-002-7514-3247                                                                                                    |            |
| Cruise ID                                                                                  | KN204                                                                                                    |            |
| GEOTRACES CRUISE ID                                                                        | GA03                                                                                                    |            |
| Cruise Alias                                                                               |                                                                                                    |            |
|                                                                                            |                                                                                                    |            |
| NOTE: Please do not edit these cells because they help identify your data set registration | on.                                                                                                    |            |
|                                                                                            |                                                                                                    |            |
|                                                                                            | (*) The information marked with an asterisk need to be consistent with cruise logs available in the cruise report and/or with the Chief scient                                                                                                    | list.      |
|                                                                                            | NOTE: Please enter enough information to uniquely identify your data set.                                                                                                    |            |
|                                                                                            |                                                                                                    |            |
|                                                                                            | Column title                                                                                                    | Station ID |
|                                                                                            | Unit/Format                                                                                                    | None       |
|                                                                                            |                                                                                                    |            |
|                                                                                            |                                                                                                    |            |
|                                                                                            |                                                                                                    |            |
|                                                                                            |                                                                                                    |            |
| 1                                                                                          |                                                                                                    |            |

# Step 3.2: The data submission template

The data submission template includes some metadata for each cruise for which you have registered a dataset.

Please pay attention to the notes about NOT changing or editing certain cells.

Do not edit the orange highlighted cells.

Change the width of column A and B to view more of the spreadsheet.

| AutoSave 💽 🕅                                              | B 7.6.8.                                              | ≂ dataTen                                                                             | nplate (6).xlsx - Excel                                              | P Searc                                  | h                              |                                                |                            |                          | William L                                                 | anding 👔                     |
|-----------------------------------------------------------|-------------------------------------------------------|---------------------------------------------------------------------------------------|----------------------------------------------------------------------|------------------------------------------|--------------------------------|------------------------------------------------|----------------------------|--------------------------|-----------------------------------------------------------|------------------------------|
| File Home In                                              | sert Draw Page                                        | Layout Formulas                                                                       | Data Review View                                                     | Help Acrob                               | at                             |                                                |                            |                          |                                                           | ß                            |
| Paste<br>V<br>Cipboard                                    | ter B I U ~ [                                         | <ul> <li>11 → A<sup>*</sup> A<sup>*</sup></li> <li>Ξ → Δ → Δ →</li> <li>mt</li> </ul> | E = = ≫~ 2b Wrap<br>E = = 1 II II II Merg                            | Text<br>e & Center ~                     | General ~<br>\$ ~ % 9 % %      | Conditional Format.<br>Formatting Table Stores | as Cell Inse<br>Styles ~ ~ | nt Delete Format         | ∑ AutoSum ~ /<br>↓ Fill ~ So<br>↓ Clear ~ Fill<br>Edition | T & Find &<br>ter * Select * |
| A1 = 1                                                    |                                                       | (naccoart name)                                                                       | HIGHNA                                                               |                                          | 1 110000                       |                                                |                            | Cons.                    |                                                           |                              |
| A PI (passport name)                                      | B<br>William Landing                                  | C D                                                                                   | E F                                                                  | G                                        | н                              | 1                                              | 1                          | К                        | L M                                                       | N                            |
| ORCID<br>Cruise ID<br>GEOTRACES CRUISE ID<br>Cruise Alias | 0000-0002-7514-3247<br>KN204<br>GA03                  | https://www4.<br>NOTE: We reco                                                        | obs-mip.fr/geotraces/geotraces-qu<br>mmend the use of the SeaDataNet | ality-flag-policy/<br>flag scheme. If yo | u use some other flag scheme   | , please enter a note about                    | that.                      |                          |                                                           |                              |
| NOTE: Please do not ed                                    | it these cells because they                           | help identify your data set                                                           | registration.                                                        |                                          |                                |                                                |                            |                          |                                                           |                              |
| 2                                                         | (*) The information marke<br>NOTE: Please enter enoug | ed with an asterisk need to<br>gh information to uniquely i                           | be consistent with cruise logs availa<br>dentify your data set.      | ble in the cruise r                      | report and/or with the Chief s | cientist.                                      |                            |                          |                                                           |                              |
| 2                                                         | Column title                                          | Station ID* Start Date (UTC                                                           | )* Start Time (UTC)* End Date (UTC                                   | )* End Time (UT                          | C)* Start Latitude * S         | start Longitude* En                            | d Latitude *               | End Longitude*           | Event ID* Sample I                                        | D* Sample Depth*             |
| 5<br>5                                                    | Unit/Format                                           | None [dd/mm/yyyy]                                                                     | [hh:mm] [dd/mm/yyy                                                   | (hhamm)                                  | [+N, -S] 3-decimal places [    | +E, -W] 3-decimal places [+I                   | N, -S] 3-decimal place     | s [+E, -W] 3-decimal pla | ces None None                                             | [m]                          |

# Step 3.2: The data submission template.

We recommend using the SeaDataNet quality flag scheme:

https://www.seadatanet.org/

Enter information that is consistent with your cruise logs and cruise reports in the yellow highlighted columns. The goal is to enter enough information to uniquely identify your dataset.

Please pay attention to the units/formats that we recommend.

| NOTE: The 6-digit barco<br>NOTE: We prefer that ye<br>NOTE: We prefer that ye | de must not be changed. Plea<br>ou report 1SD precision, but p<br>ou use the recommended unit | se use this data template or a<br>lease make it clear in your me<br>s shown on line 13, but pleas | add the barcodes to your<br>etadata if you use some o<br>e make it clear in your me | data submission to GDAC or yo<br>other precision estimate and ec<br>etadata if you use other conce | our data center.<br>lit the 1SD text on lines 10 and<br>ntration units, and edit the cor | 12.<br>Incentration units on line 13 |                                    |
|-------------------------------------------------------------------------------|-----------------------------------------------------------------------------------------------|---------------------------------------------------------------------------------------------------|-------------------------------------------------------------------------------------|----------------------------------------------------------------------------------------------------|------------------------------------------------------------------------------------------|--------------------------------------|------------------------------------|
|                                                                               |                                                                                               |                                                                                                   |                                                                                     |                                                                                                    |                                                                                          |                                      |                                    |
| Fe_D_CONC_BOTTLE::du1li6                                                      | 1SD::Fe_D_CONC_BOTTLE::du1li6                                                                 | Flag::Fe_D_CONC_BOTTLE::du1li6                                                                    | Ag_D_CONC_BOTTLE::eynsgy                                                            | 1SD::Ag_D_CONC_BOTTLE::eynsgy                                                                      | Flag::Ag_D_CONC_BOTTLE::eynsgy                                                           | Ag_TD_CONC_BOTTLE::qdprox            | 1SD::Ag_TD_CONC_BOTTLE::qdprox     |
| Fe_D_CONC_BOTTLE<br>[nmol/kg]                                                 | 1SD_Fe_D_CONC_BOTTLE<br>[nmol/kg]                                                             | Flag_Fe_D_CONC_BOTTLE<br>None                                                                     | Ag_D_CONC_BOTTLE<br>[pmol/kg]                                                       | 1SD_Ag_D_CONC_BOTTLE<br>[pmol/kg]                                                                  | Flag_Ag_D_CONC_BOTTLE<br>None                                                            | Ag_TD_CONC_BOTTLE<br>[pmol/kg]       | 1SD_Ag_TD_CONC_BOTTLE<br>[pmol/kg] |

# Step 3.2: The data submission template

Scroll to the right in the data submission file to see the parameter names and barcodes. **Do not edit the barcodes!** 

Read the 3 NOTES shown above the data entry cells regarding the barcodes, the precision, and the units. You should enter the actual data for each parameter (in the preferred units), the precision of the measurements (1SD preferred), and the data quality flag (preferably using the SeaDataNet scheme; <u>https://www.seadatanet.org/</u>). Please add notes to this file and to your metadata file if you use other units, or a different precision estimate, or a different quality flag scheme.

After putting your data into this file, submit it to the US, Dutch, French or Chinese data center (or to GDAC). If you have already submitted your data to your national data center (or to GDAC at BODC), we recommend that you contact Mohamed Adjou (GDAC, <u>geotraces.dac@bodc.ac.uk</u>) to discuss the most efficient way to associate your actual data with the parameter/datasets you are registering using the DOoR. The result may be that you use this data submission template to re-submit your data. If you have any other questions about your data submission files, please contact Mohamed Adjou (<u>geotraces.dac@bodc.ac.uk</u>).

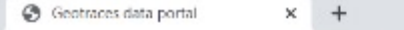

#### · → C ☆ @ geotraces-portal.sedoo.fr/pi/?code=xwCaC4#

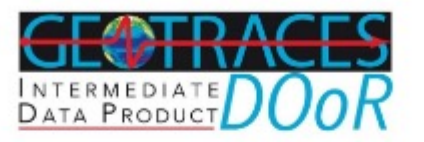

### Step 4 - Upload intercalibration reports

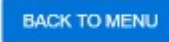

TO NEXT STEP 🔶

William Landing - Logout

Ξ.

X

Use this page to submit your intercalibration reports. To update or delete submitted intercalibration reports go to List my datasets.

IMPORTANT: It is essential that you use the intercalibration report template. Please do not alter the headers, including the barcode(s), in the downloadable intercalibration report template. You must also use the barcode associated with each parameter name when submitting your data to GDAC (or US/French/Dutch/Chinese data centre) using the data submission template generated in the step 3.2.

#### PLEASE note that ONLY the S&I committee can view intercalibration reports submitted through this Portal.

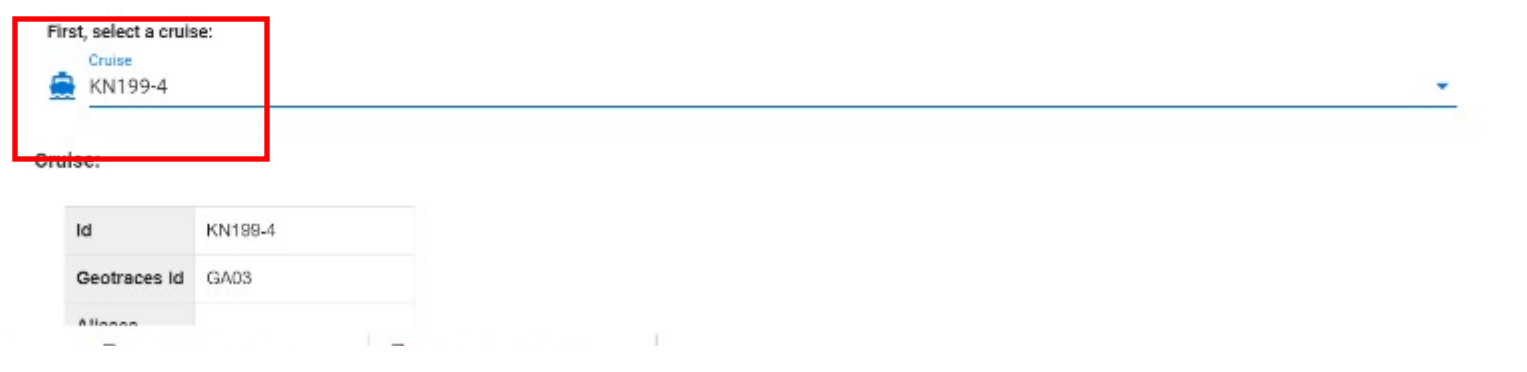

Step 4: Uploading Intercalibration reports

You must use the Intercalibration report template files that you downloaded in Step 3.1

These will be reviewed by the GEOTRACES Standards and Intercalibration Committee (S&I).

Click the "Cruise" line to select a cruise for which you registered one or more datasets. Geotraces data portal X

| Id           | KN204                   |
|--------------|-------------------------|
| Geotraces Id | GAD3                    |
| Allases      |                         |
| Dates        | 2011-11-05 - 2011-12-10 |

#### Registered datasets:

Please select the registered dataset(s) included in the intercalibration report you wish to upload:

| Code                        | Select All |  |
|-----------------------------|------------|--|
| Fe_D_CONC_BOTTLE::du1li6    |            |  |
| Ag_D_CONC_BOTTLE::eynsgy    |            |  |
| Ag_TD_CONC_BOTTLE::qdprox   |            |  |
| Ag_T_CONC_BOTTLE::6gwjsc    | 0          |  |
| AI_D_CONC_BOTTLE::hp6ct4    |            |  |
| AI_TD_CONC_BOTTLE::weygtk   |            |  |
| AI_T_CONC_BOTTLE::vi3j4t    |            |  |
| As_D_CONC_BOTTLE::vspvm4    | U          |  |
| As_DM_D_CONC_BOTTLE::jnxcpb |            |  |

→ □ × • ● □ ■ ■ ■ ■ ■ •

# Step 4: Uploading Intercalibration reports

You must select the parameters you are including in each Intercalibration report.

If you neglected to identify the PI for any parameters in Step 2 you will see this error:

The following parameter(s) cannot be included in the report as the principal investigator has not been defined in step 2:

You should go back to Step 2 and identify the PI, then return to Step 4.

If you Grouped parameters before you downloaded the intercalibration report template, then select those same parameters to Group them again (see next page). Geotraces data portal x -

| Ag_D_CONC_BOTTLE::eynsgy    | • |
|-----------------------------|---|
| Ag_TD_CONC_BOTTLE::qdprox   | • |
| Ag_T_CONC_BOTTLE::6gwjsc    |   |
| AI_D_CONC_BOTTLE::hp6ct4    | • |
| AI_TD_CONC_BOTTLE::weygtk   |   |
| AI_T_CONC_BOTTLE::vi3j4t    | 8 |
| As_D_CONC_BOTTLE::vspvm4    | 8 |
| As_DM_D_CONC_BOTTLE::jnxoqb | 8 |
|                             |   |

#### Report:

Click here to upload your intercalibration report file for the registered dataset(s) selected above. Ensure you have selected the registered dataset(s) before uploading the report.

IMPORTANT: Please note that if you grouped several parameters (each representing one registered dataset) before you downloaded the intercalibration report template then you will submit one intercalibration report covering all of those parameters/datasets. If you wish to submit an individual intercalibration report for each registered parameter/dataset, you must go back to Step 3.1, select the registered parameter/datasets one by one, download the intercalibration report template for each parameter/dataset, then complete and upload the corresponding intercalibration report and, repeat this process again for each registered parameter/dataset.

| ±            |                 |
|--------------|-----------------|
|              | UPLOAD          |
| BACK TO MENU | TO NEXT STEP -> |

Step 4: Uploading Intercalibration reports

۵.

Please read the text on this screen regarding uploading reports for groups of parameters.

Click the little upload arrow to browse your computer for each Intercalibration report file, then UPLOAD each file separately.

Go to the NEXT STEP when you are done.

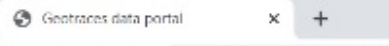

BACK TO MENU

☆ 🗇 🗖 🖊 🥥

Ð.

William Landing - Logout

TO NEXT STEP

TO PREVIOUS STEP

Step 5: Granting permission to use data in a GEOTRACES IDP.

You (the data submitter) can select data sets (cruise-bycruise and parameter-byparameter) to grant permission for those data to be included in IDP2021.

You (or the designated PI) can change this selection at any time if your change your mind.

Remember that IDP2021 will be made available under the GEOTRACES "Fair Use Agreement" (available at this link: <u>https://www4.obs-</u> <u>mip.fr/wp-content-</u> <u>omp/uploads/sites/31/2019/1</u> 2/Fair\_Data\_Use\_Statementfor-IDP2021-1.pdf)

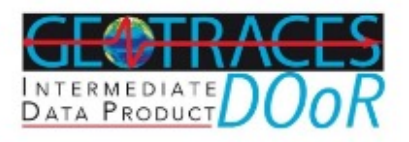

### Step 5 - Permission to use data in IDP

| O UNCATEGORIZED DATASETS |                            | AUTHORIZED DATASETS           | UNAUTHORIZED DATASETS |
|--------------------------|----------------------------|-------------------------------|-----------------------|
|                          | <ul> <li>Gruise</li> </ul> | Parameter                     |                       |
|                          | K 199-4                    | Fe_D_CONC_FISH::anmjrp        |                       |
|                          | K 199-4                    | Fe_II_D_CONC_FISH::u5vwe0     |                       |
|                          | KN199-4                    | Fe_56_54_D_DELTA_FISH::gkgvvn |                       |
|                          | KN204                      | Fe_D_CONC_BOTTLE::du116       |                       |
|                          | K v204                     | Ag_D_CONC_BOTTLE::eynsgy      |                       |

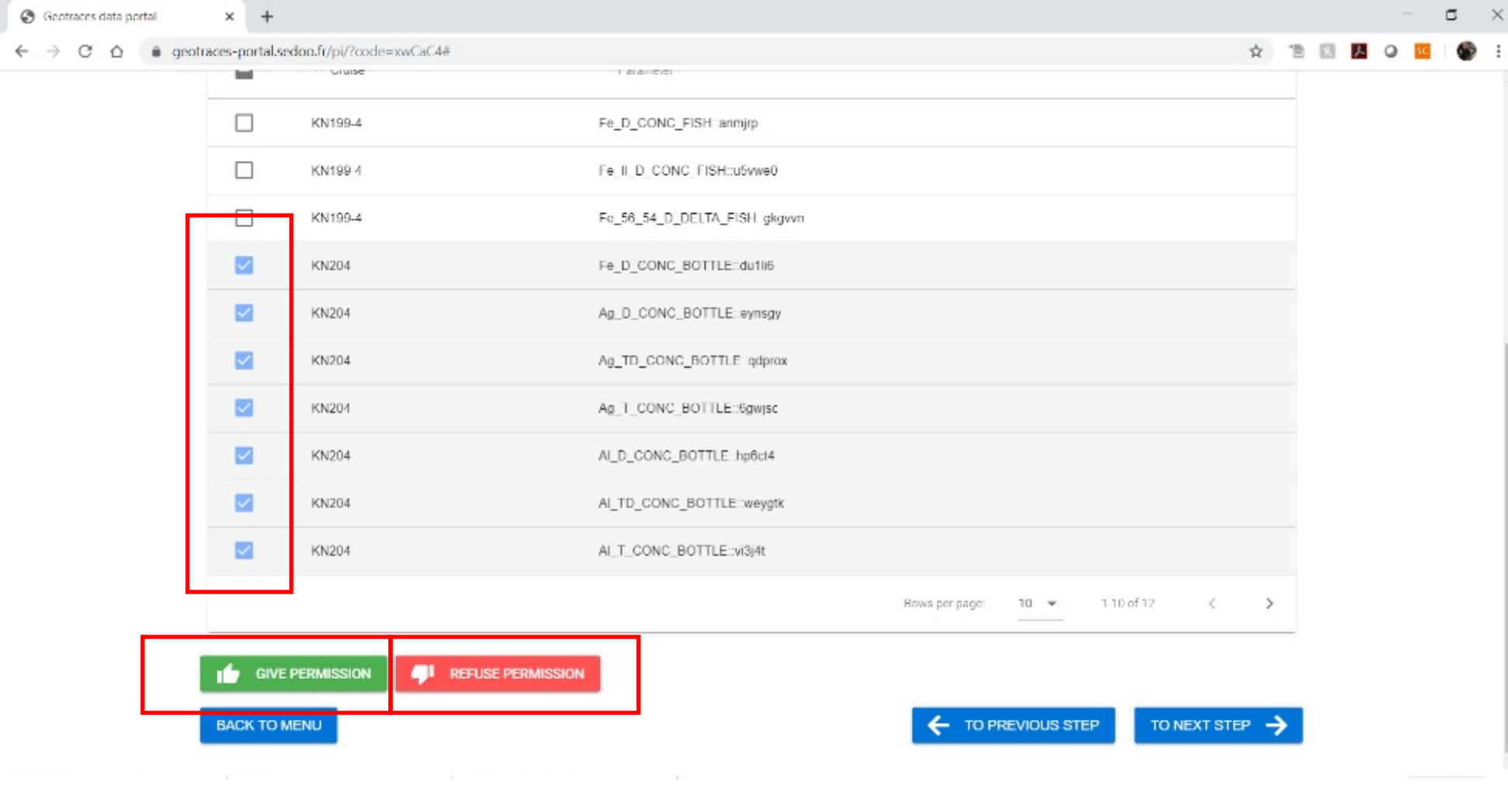

Step 5:

Check boxes to select data sets (cruise-by-cruise and parameter-by-parameter) to GIVE PERMISSION or REFUSE PERMISSION for those data to be included in IDP2021.

The datasets you GIVE permission for will now be listed under Authorized datasets. Those you REFUSE permission for will be listed under Unauthorized datasets.

You (or the designated PI) can change this selection at any time if your change your mind.

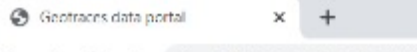

\* \* \* \* • • • •

William Landing - Logout

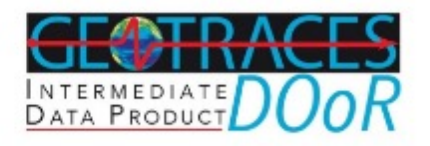

### Step 6 - Provide publication information

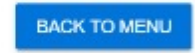

TO PREVIOUS STEP

The GEOTRACES Intermediate Data Products are designed to cross reference datasets with the publication(s) in which they were originally released to help ensure their citation by subsequent data users.

Please provide the DOI information for the publication(s) that you wish to link to each of the following datasets that you have authorised for inclusion in GEOTRACES Data Products. If the datasets themselves have a data DOI assigned, then please also provide this information in the corresponding column. Please provide the DOI information in the format: 10.1002/lno.10363

It is possible to transfer the DOI information entered for one registered datasets to another registered dataset. For this, please click on the buttons Copy and Paste available on the right-hand side of the table.

| <ul> <li>Cruise</li> </ul> | se Registered dataset Publication DO |   | Dataset DOI |      |
|----------------------------|--------------------------------------|---|-------------|------|
| KN204                      | Fe_D_CONC_BOTTLE::du1li6             |   | 1           | 1    |
|                            |                                      | L | 12          |      |
|                            |                                      |   | f <u>i</u>  | fili |
| KN204                      | Ag_D_CONC_BOTTLE: eynsgy             |   | 1           | 1    |
|                            |                                      |   |             |      |

Step 6: Provide publication information

Please enter any publication DOIs or dataset DOIs here so we can ensure that your data are correctly cited.

Please note the DOI format to use (not as an https link).

If publications are not yet available, return to this page when they are published to link them to your IDP data.

### **Dataset overview**

### BACK TO MENU

# List My Datasets:

You can follow the progress of each dataset you have registered from the "List my datasets" link on the main menu.

From this page, you can generate and download the data template for those datasets for which you have already submitted the intercalibration report, if needed. For this, click on the buttons available under the data template column (marked in red in the figure) to download the report as .csv or .xlxs file respectively.

On this page you can track the progress of your registered datasets. Use the column « actions » to revise and resubmit an intercalibration report, to download submitted reports - intercalibration report(s) or cruise form(s) - or to delete a dataset registration. The option to delete a registration is only available prior to an intercalibration report being submitted.

To resubmit a report including multiple registered datasets, you only need to update the report of one single registered datasets included in the report and the system will automatically apply this to all other registered datasets included in the report.

It is possible to download the data template (as .csv or .xlsx files) for those datasets with intercalibration report already submitted to the S&I Committee by clicking on the respective buttons available under the column « Data template »

Place the cursor over the check mark under "Intercalibration Report Submitted" and "Intercalibrated" to view the date of submission or approval of a report.

| Datasets |                                        | :             | Search                 |                        |                                   |                 |                  |
|----------|----------------------------------------|---------------|------------------------|------------------------|-----------------------------------|-----------------|------------------|
| ∧ Cruise | <ul> <li>Registered dataset</li> </ul> | Data template | Associated researchers | Principal investigator | Intercalibration report submitted | Intercalibrated | Permission (IDP) |
| 0903     | Fe_II_D_CONC_MELTPOND_PUMP::vmvfee     | L X           | 1                      | 1                      | ~                                 | ~               |                  |
| 0903     | Fe_D_CONC_FISH::meympb                 | L X           | 1                      | <b>±</b>               | ~                                 | ~               |                  |
| 0903     | Fe_Fe'_0_D_CONC_BOTTLE::vpmfgc 1       | L X           | 1                      | <b>±</b>               | ~                                 | ~               |                  |
| 0903     | Fe_II_D_CONC_BOTTLE::myoz33            | L X           | 1                      | <b>±</b>               | ~                                 | ~               |                  |

# INTERMEDIATE DATA PRODUCT

### **Dataset overview**

BACK TO MENU

On this page you can track the progress of your registered datasets. Use the column « actions » to revise and resubmit an intercalibration report, to download submitted reports - intercalibration report(s) or cruise form(s) - or to delete a dataset registration. The option to delete a registration is only available prior to an intercalibration report being submitted.

To resubmit a report including multiple registered datasets, you only need to update the report of one single registered datasets included in the report and the system will automatically apply this to all other registered datasets included in the report.

Place the cursor over the check mark under "Intercalibration Report Submitted" and "Intercalibrated" to view the date of submission or approval of a report.

| Datasets          |                        |                        | Search                               |                 |                  |                          |             | Q       |
|-------------------|------------------------|------------------------|--------------------------------------|-----------------|------------------|--------------------------|-------------|---------|
| t                 | Associated researchers | Principal investigator | Intercalibration report<br>submitted | Intercalibrated | Permission (IDP) | DOI information provided | GDAC Status | Actions |
| _IMPACTOR::mapoy4 |                        | +                      |                                      |                 |                  |                          | Pending     |         |
| :w0n71d           |                        | *                      | ~                                    |                 |                  |                          | Pending     |         |
| _IMPACTOR::f8mmru |                        | *                      | ~                                    |                 | 1 <b>4</b>       |                          | Pending     |         |
| _IMPACTOR::mgy4qg |                        | *                      | ~                                    | ~               | . <b>6</b>       |                          | Pending     |         |
| IMPACTOR::I1cgk0  |                        | *                      | ~                                    | ~               | 1 <b>4</b>       |                          | Pending     |         |
| IMPACTOR::bepvsu  |                        | *                      |                                      |                 |                  |                          | Pending     |         |
| 0hs0c             |                        |                        |                                      |                 |                  |                          | Pending     |         |
| zdxilh            |                        |                        |                                      |                 |                  |                          | Pending     |         |
| 4                 |                        |                        |                                      |                 |                  |                          |             | - F.    |

List My Datasets:

If you scroll right you'll see the "GDAC status" which indicates whether your actual dataset has been received at GDAC.

You will also see a red trash can button you can click to delete a dataset registration; this function is available only prior to submitting an intercalibration report.

Once an intercalibration report is submitted, under the column « actions » you will be able to revise and resubmit an intercalibration report as well as download submitted reports - intercalibration report(s) or cruise form(s).

### INTERMEDIATE DATA PRODUCT

### **Dataset overview**

### BACK TO MENU

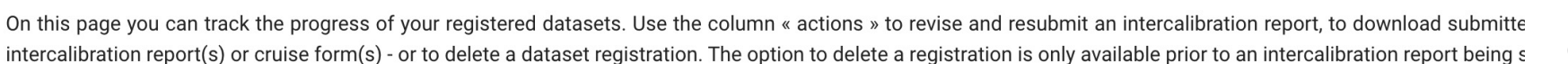

To resubmit a report including multiple registered datasets, you only need to update the report of one single registered datasets included in the report and the s automatically apply this to all other registered datasets included in the report.

It is possible to download the data template (as .csv or .xlsx files) for those datasets with intercalibration report already submitted to the S&I Committee by click respective buttons available under the column « Data template »

Place the cursor over the check mark under "Intercalibration Report Submitted" and "Intercalibrated" to view the date of submission or approval of a report.

| Datasets |                                                                                       |               | Search                 |                        |                                      |                 |      |
|----------|---------------------------------------------------------------------------------------|---------------|------------------------|------------------------|--------------------------------------|-----------------|------|
| ^ Cruise | Registered dataset                                                                    | Data template | Associated researchers | Principal investigator | Intercalibration report<br>submitted | Intercalibrated | Perm |
| 0903     | Fe_D_CONC_FISH::meympb                                                                | ×             | <b>±</b>               | <b>.</b>               | ~                                    | ~               |      |
| 0903     | Fe_II_D_CONC_BOTTLE::myoz33<br><b>Proof checks available:</b><br>Data file Image file |               | 1                      | 1                      | ~                                    | ~               |      |

# List my datasets:

Proofs of your GEOTRACES data, as processed at the GEOTRACES Data Assembly Centre (GDAC), will be available to be checked on this page. You will be notified by email when the files are posted. Once available you can download them by clicking on the "Data file" an "Image file" links available under each dataset parameter name.

These files will include the version of your data to be published in the next GEOTRACES Intermediate Data Product. Should you have any question or observation please, contact GDAC on geotraces.dac@bodc.ac.uk, otherwise no action is required Congratulations!! You have completed all the necessary steps to register your dataset(s) for possible inclusion in IDP2021.

If you have any questions about this guide, please contact Bill Landing (<u>wlanding@fsu.edu</u>) or the GEOTRACES IPO (<u>ipo@geotraces.org</u>).